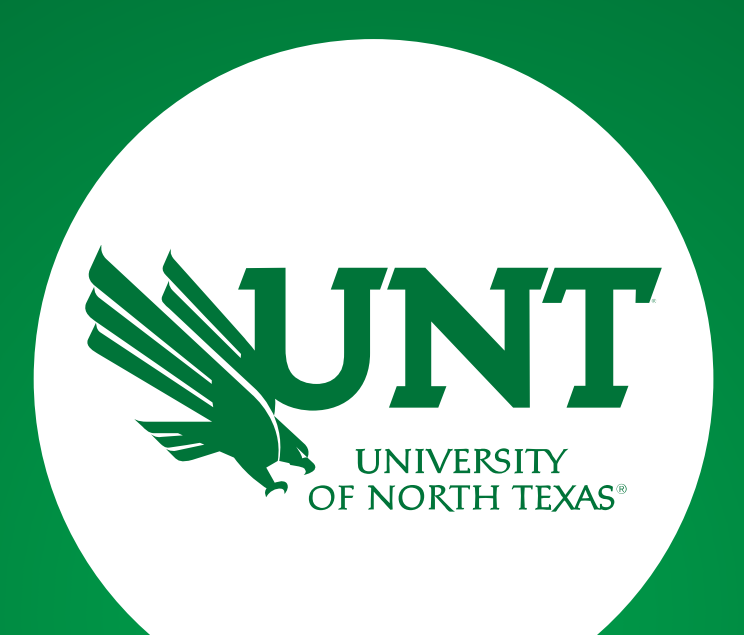

#### **Power BI Reports**

University Budget Office

UNT Denton Campus

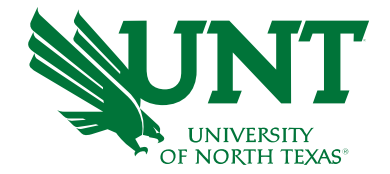

- I. Budget Basics Recap
- II. How to Navigate and Report Errors
- III. Understanding Column Headers
- IV. Budget Checking
- V. Available Reports
- VI. Resources & Access

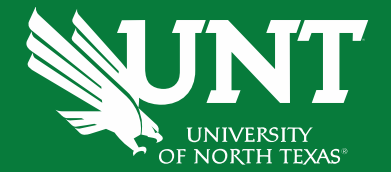

# **Budget Basics Recap**

## The Basics: Chartstring

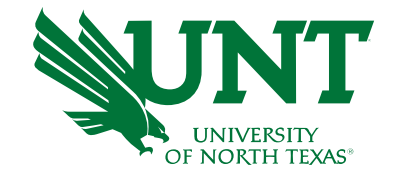

# There are 9 individual fields that make up a chartstring. A chartstring identifies the "bank account" making the purchase.

| Chartfield   | GL<br>Business<br>Unit | Organization<br>Department | Fund<br>Category | Fund | Function | Program | Purpose | Site   | Project* |
|--------------|------------------------|----------------------------|------------------|------|----------|---------|---------|--------|----------|
| Field Length | 5                      | 6                          | 3                | 6    | 3        | 4       | 5       | 4      | 7        |
| Use          | Who?                   | Who?                       | How?             | How? | Why?     | Why?    | Why?    | Where? | Why?     |

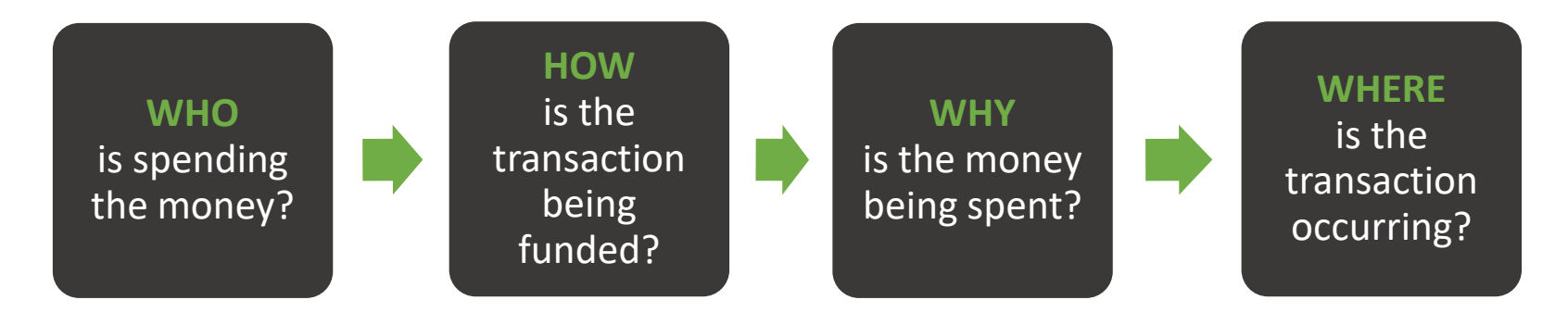

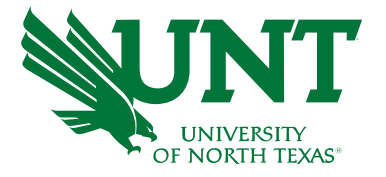

## The Basics: Chartstring

| Chartfield   | GL Business<br>Unit | Organization<br>Department | Fund Category                   | Fund                            | Function           | Project                                    | Program                                 | Purpose                | Site                               |
|--------------|---------------------|----------------------------|---------------------------------|---------------------------------|--------------------|--------------------------------------------|-----------------------------------------|------------------------|------------------------------------|
| Field Length | 5                   | 6                          | 3                               | 6                               | 3                  | 7                                          | 4                                       | 5                      | 4                                  |
| Use          | Who?                | Who?                       | How?                            | How?                            | Why?               | Why?                                       | Why?                                    | Why?                   | Where?                             |
| Example      | NT752<br>UNT        | 121200<br>Chemistry        | 200<br>Designated-<br>Operating | 830001<br>Designated<br>Tuition | 100<br>Instruction | 1000262 Chem<br>331-334 Welch<br>Chair Lab | 1108<br>Professional<br>Science Masters | 12194 REU<br>Chemistry | 1273<br>Science<br>Instrument Shop |

- GL Business Unit reflects the UNT System Component. We are NT752 UNT Denton Campus
- **Organization Department** represents the academic or operating unit responsible for the transaction.
- Fund Category identifies the source of money: E&G (state), Designated (Local), Auxiliary, or Restricted.
- **Fund** identifies the different types of money within each source.
- Function designates the purpose of the expense. It is required for federal, state, and other reporting.
- **Projects** are used to track activities with a finite life.
- **Program** is used to track formal institutional programs and initiatives.
- **Purpose** is used to track informal activities.
- Site identifies the physical location at which a transaction is occurring.

Note: Values provided above are examples for each chart field and do not represent a valid chart string to record expenses.

## Fund Categories and Funds

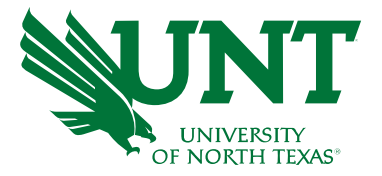

UNT receives 4 basic types of funding that are separated by Fund Categories (Fund Cats). Fund Cats allow us to determine what type of Fund we've received.

#### **Colors of Money**

- State of Texas
  - Appropriations
- Designated Operating Local
  - o Tuition and Fees
- Auxiliary
  - Housing, Dining, Parking
- Restricted
  - o Gifts, Endowments, Grants Contracts

## Colors of Money (Fund Cats and Funds)

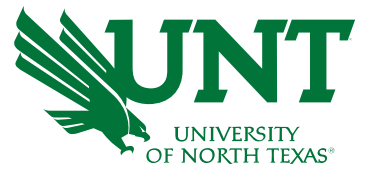

| FUND CAT | <b>E&amp;G (STATE)</b><br>• 105 Education & General<br>• 106 Education & General -<br>Projects | <b>DESIGNATED (LOCAL)</b><br>•200 Designated Operating <u>Managed</u><br>•202 Designated Operating <u>General</u><br>•201 Designated Operating - Project | <b>AUXILIARY</b><br>• 120 Auxiliary<br>• 121 Auxiliary - Projects | <b>RESTRICTED</b><br>Fund Cats – VARIOUS                                  |
|----------|------------------------------------------------------------------------------------------------|----------------------------------------------------------------------------------------------------|-------------------------------------------------------------------|---------------------------------------------------------------------------|
|          | <ul> <li>800001 GRD General<br/>Revenue Dedicated</li> </ul>                                   | 830001 Tuition                                                                                                    | •810002<br>Auxiliary Union                                        | <ul> <li>349000 Schol/Rest-<br/>Departmental</li> </ul>                   |
| 0        | <ul><li>800003 Laboratory Fees</li><li>805009 Core Research</li></ul>                          | <ul> <li>880001 Instructional FFF</li> <li>830029 Designated Oper-<br/>Central Alloc</li> </ul>                                                          | •810004<br>Auxiliary Parking                                      | <ul><li>190000 Federal Direct</li><li>195001 State of TX Direct</li></ul> |
| FUNI     | <ul> <li>805038 Higher Education<br/>Fund (HEF)</li> </ul>                                     | <ul> <li>840001 Faculty<br/>Discretionary</li> </ul>                                                                                                    | •810020<br>Auxiliary Housing                                      | <ul> <li>200010 DepOp/End-Bill &amp;<br/>Ann Stokes</li> </ul>            |
|          |                                                                                                | <ul> <li>850000 F&amp;A Recovery Fund</li> <li>885000 Departmental</li> </ul>                                                                            | •810030<br>Auxiliary Dining                                       |                                                                           |
|          |                                                                                                | <ul> <li>885000 Departmental<br/>Discretionary</li> </ul>                                                                                                |                                                                   |                                                                           |

## **Chartstring Types Review**

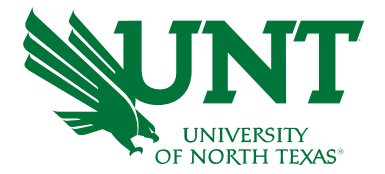

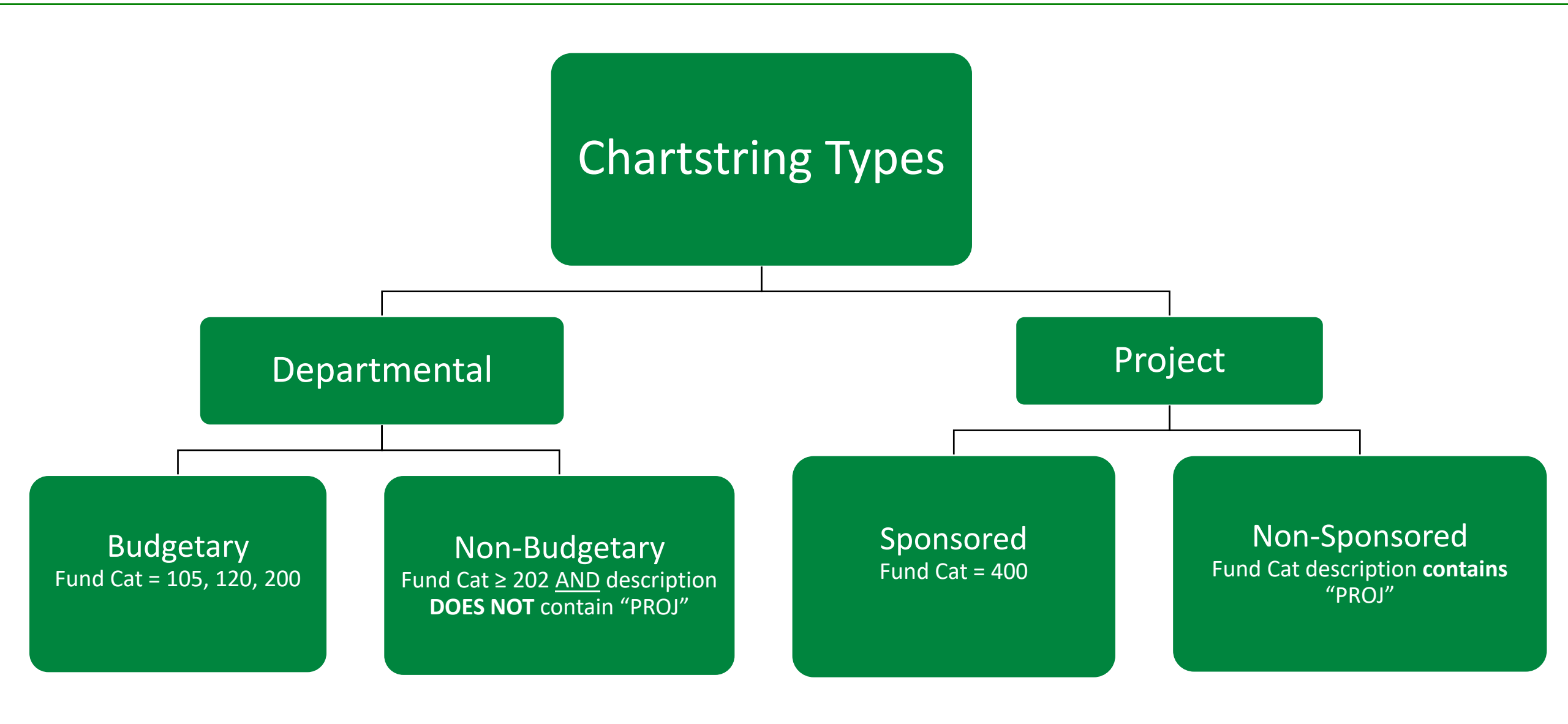

## Chartstring vs Account

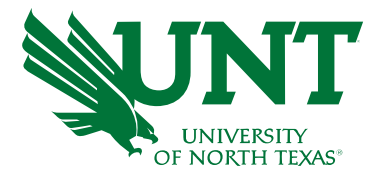

# Chartstring

Who's buying it? (The "bank account")

- Chemistry (121200-105-800001-100)
- Retail Dining Services (163710-120-810030-700)

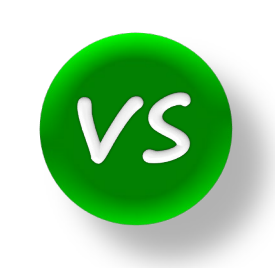

## Account

What are you buying? (Object of Expense)

- **EX.** Faculty Salaries
  - Budgetary "D5010"
  - GL "50101 50107"
- EX. Travel
  - Budgetary "D5251"
  - GL "52501 52707"

## The Account Hierarchy

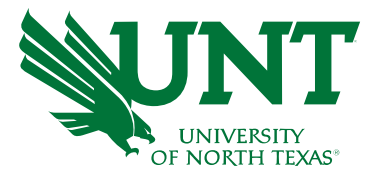

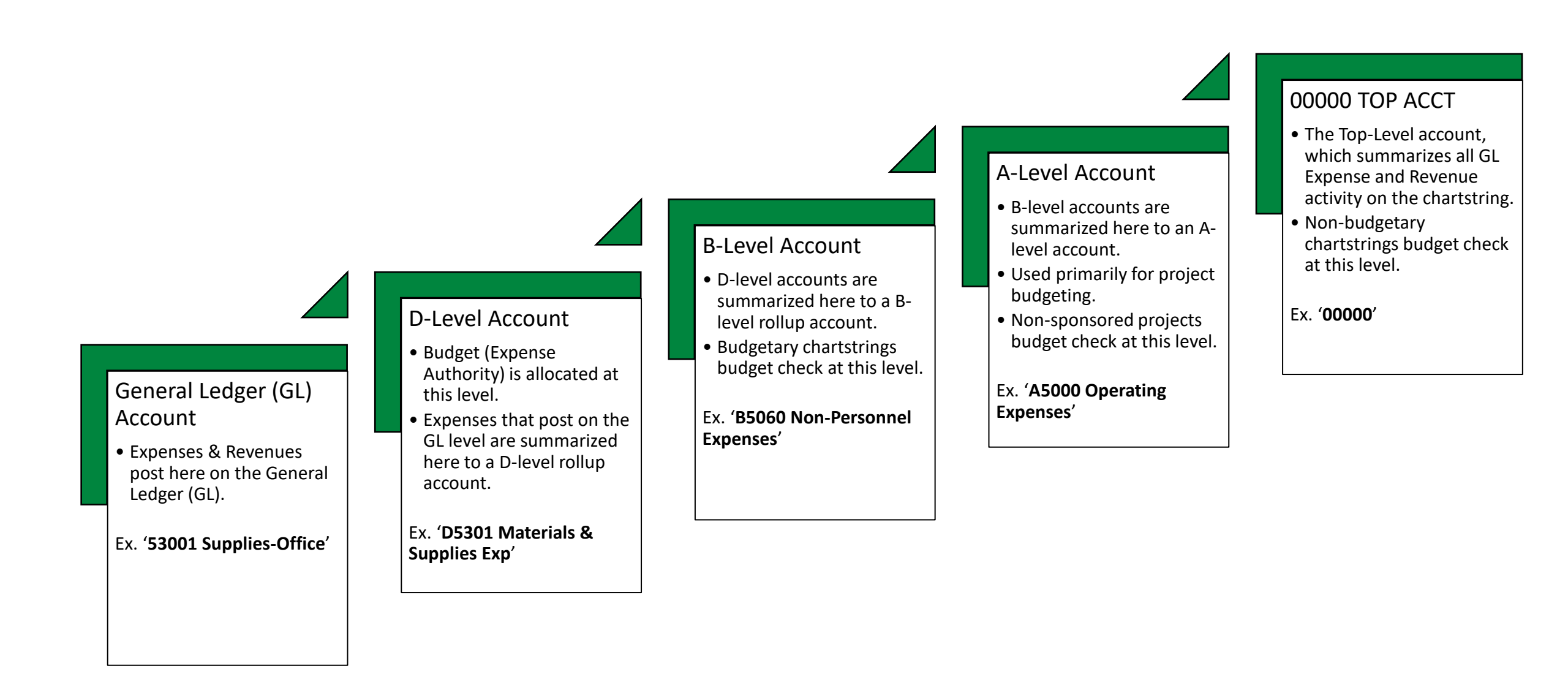

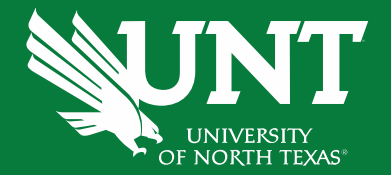

## How to Navigate and Report Errors

## How to Run the Report

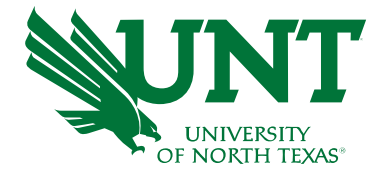

- Select the report you'd like to run
  - Select via Reporting Webpage
  - Select within Microsoft Power BI
- Select Output
  - HTML
  - XLS
  - PDF
  - CSV

| $\mapsto$ Export $\checkmark$ |         |          | 1       | Þ   |
|-------------------------------|---------|----------|---------|-----|
| K Microsoft                   | Excel   | (.xlsx)  |         |     |
| PDF (.pdf)                    | )       |          |         |     |
| Accessible                    | e PDF   | (.pdf)   |         |     |
| 🖹 Comma S                     | eparat  | ted Val  | ues (.c | sv) |
| Microsoft                     | Powe    | rPoint ( | (.pptx) |     |
| Nicrosoft                     | Word    | (.docx)  | )       |     |
| Web Arch                      | ive (.n | nhtml)   |         |     |
| 🕈 🗗 XML (.xm                  | )       | 163000   |         |     |
|                               |         |          |         |     |

| F                                      | Pow                    | er BI Reports                                                              | ;                                                              |                                         |                                                    |
|----------------------------------------|------------------------|----------------------------------------------------------------------------|----------------------------------------------------------------|-----------------------------------------|----------------------------------------------------|
| То                                     | request                | access to Power BI financial reportin                                      | ig, see ServiceNow (                                           | guide below.                            |                                                    |
| То                                     | access P               | ower BI Training Guides and Tutoria                                        | ls, visit this <u>link</u> .                                   |                                         |                                                    |
| To<br>If <u>i</u>                      | o create a<br>you have | ServiceNow ticket with Budget Analy<br>any questions, please contact Budge | ytics, visit <u>https://ith</u><br>et Analytics at <u>Budg</u> | <u>elp.untsystem.</u><br>etAnalytics@un | <u>edu/ (Guide)</u> 📕<br>i <u>tsystem.edu</u>      |
| <u>FII</u>                             | Budg                   | et and Finance Reports<br>dget Overview - <u>(Guide)</u>                   |                                                                |                                         |                                                    |
| ::: Po                                 | ower BI UNT            | S_FIN_Budget_Basic_Reports Q Search                                        |                                                                |                                         | Q 🕸 🌘                                              |
| Home                                   | 😤 unt                  | S_FIN_Budget_Basic_Reports                                                 |                                                                |                                         |                                                    |
| (+)<br>Create                          | දියි Works             | pace settings                                                              | Q Filter by                                                    | keyword =                               | Filter $\checkmark$ $\equiv$ of $^{\circ}_{\circ}$ |
| Browse                                 | ۵                      | Name                                                                       | Туре                                                           | Owner                                   | Refreshed                                          |
| ©<br>DneLake                           | Ь                      | BudgetOverview_PBIDataSet                                                  | Report                                                         | -                                       | 4/8/24, 4:29:17 AM                                 |
| data hub                               | lh                     | ConcurTrip_Dataset                                                         | Report                                                         | _                                       | 4/8/24, 4:13:43 AM                                 |
| Apps                                   | h                      | FIN001 - Budget Overview                                                   | Report                                                         | UNTS_FIN_Budget                         | 4/8/24, 4:03:34 AM                                 |
| P<br>Metrics                           |                        | FIN001 - Budget Overview_PG                                                | Paginated Report                                               | UNTS_FIN_Budget                         | _                                                  |
| 0                                      |                        | FIN001 - Budget Overview_PG_PDF                                            | Paginated Report                                               | -                                       | _                                                  |
| hub                                    |                        | FIN002 - Budget Overview with GL Detail_PG                                 | Paginated Report                                               | -                                       | _                                                  |
| ployment                               |                        | FIN002 - Budget Overview with GL Detail_PG_PDF                             | Paginated Report                                               | _                                       | _                                                  |
|                                        | h                      | FIN002 - Budget Overview with GL Details                                   | Report                                                         | UNTS_FIN_Budget                         | 4/8/24, 4:29:35 AM                                 |
| Learn                                  | Ш                      | FIN003 - Transaction Details                                               | Report                                                         | UNTS_FIN_Budget                         | 4/8/24, 4:04:33 AM                                 |
| orkspaces                              |                        | FIN003 - Transaction Details_PG                                            | Paginated Report                                               | UNTS_FIN_Budget                         | _                                                  |
| eeeeeeeeeeeeeeeeeeeeeeeeeeeeeeeeeeeeee | lb                     | FIN004 - ePro Transaction Detail                                           | Report                                                         | UNTS_FIN_Budget                         | 4/8/24, 4:05:05 AM                                 |

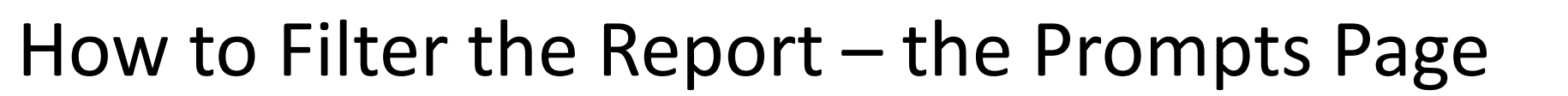

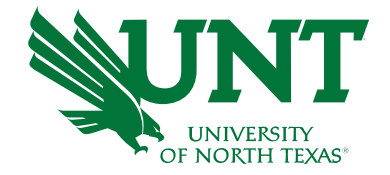

- Various Report Prompts allow users to filter results
- Prompt Types
  - Multi-Select Search
  - Drop Down
  - Radio Button
  - Text Box (only some numeric value prompts)
- Some prompts have default selections
- Navigate between prompt pages using "Next", "Back", and "Finish"
- Use the green Reset Filters option to revert to default selections

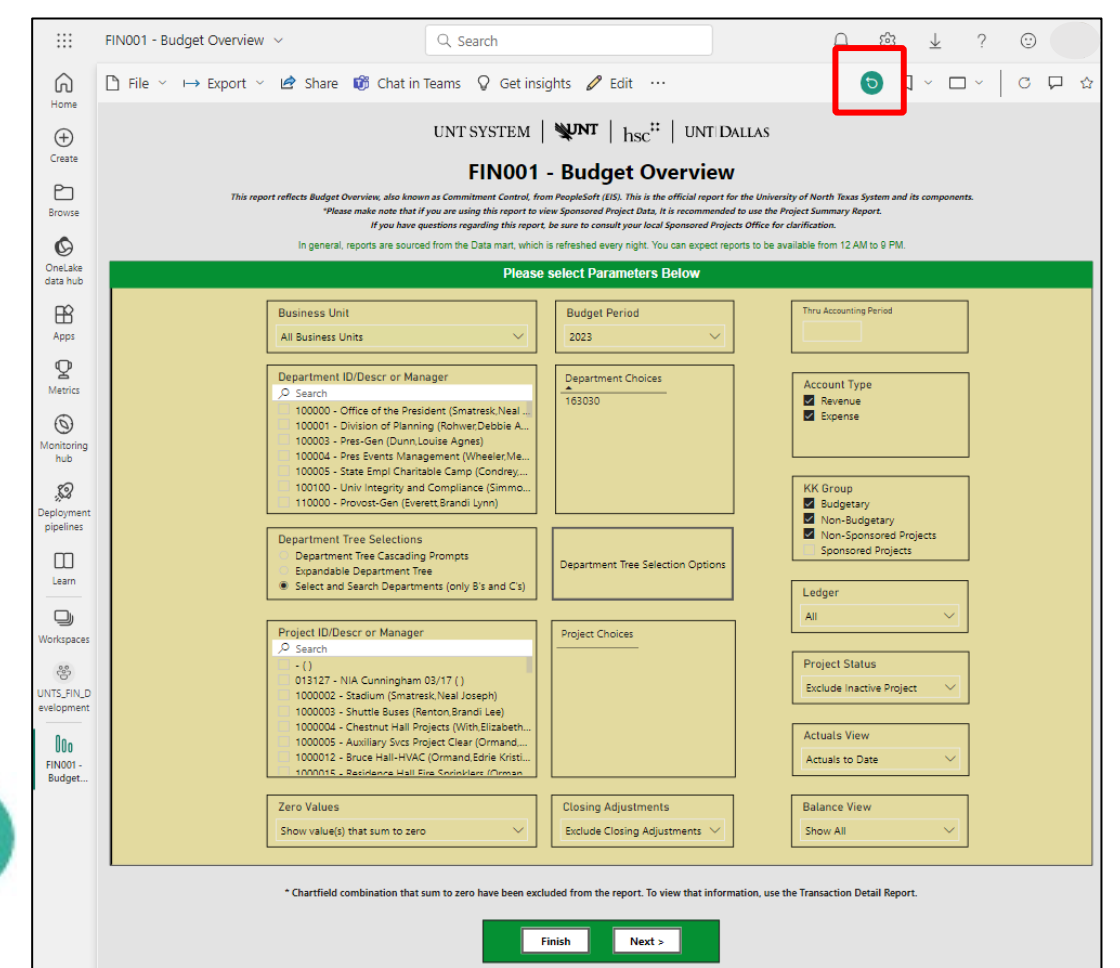

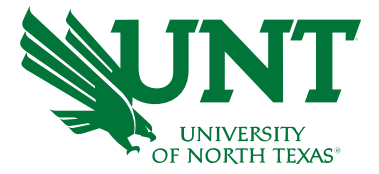

|                                                                         | UNT SYSTEM 🛛 👾                                             | <b>NT</b> $ _{hsc}$ <sup>#</sup>   UNT Dallas                                                                 |                                                                                                    | UNT SYSTEM   WMT   hsc <sup>32</sup>   UNT DALLAS<br>FIN001 - Budget Overview |                                                                                                    |                                                                                                    |                                                                                                    |                                                                                                    |
|-------------------------------------------------------------------------|------------------------------------------------------------|----------------------------------------------------------------------------------------------------|----------------------------------------------------------------------------------------------------|-------------------------------------------------------------------------------|----------------------------------------------------------------------------------------------------|----------------------------------------------------------------------------------------------------|----------------------------------------------------------------------------------------------------|----------------------------------------------------------------------------------------------------|
|                                                                         | FIN001 - B                                                 | udget Overview                                                                                                |                                                                                                    |                                                                               | In general, rep                                                                                                    | orts are sourced from the Data mart, which is refre                                                                                                    | shed every night. You can expect reports to be available                                                                                          | from 12 AM to 9 PM.                                                                                                    |
| In general                                                              | l, reports are sourced from the Data mart, which is refres | shed every night. You can expect reports to be available f                                                    | from 12 AM to 9 PM.                                                                                       |                                                                               | Include Fund Categorylies)                                                                                                    | Use the following fitters to includ                                                                                                    | delexclude values from your search results:                                                                                                    | Exclude Function(s)<br>D Search                                                                                                    |
|                                                                         | Use the following filters to includ                        | le/exclude values from your search results:                                                                   |                                                                                                    |                                                                               | 105<br>106<br>120<br>121<br>200                                                                                                    | 100<br>110<br>120<br>130                                                                                                    | 106<br>120<br>121<br>200                                                                                                    | 110<br>120<br>130                                                                                                    |
| Include Fund Category(ies)                                              | Include Function(s)                                        | Exclude Fund Category(ies)<br>Search<br>105<br>106<br>120<br>121<br>200<br>Exclude Fund(s)<br>Search<br>10003 | Exclude Function(s)<br>Search<br>100<br>110<br>120<br>130<br>132<br>Exclude Account(s)<br>Search<br>00000 | K                                                                             | Include Eurodia)           D <sup>2</sup> Search           100004           100005           100006           Include Departmentia)           D <sup>2</sup> Search           100000           100000           100000           100000           100000           100000           100000           100000           100000           100000           100000           1000005           Include Projectia) | Include Account(s)         >           >> Sensity         >           >> 0001         >           >> 0001         >           >>>>>>>>>>>>>>>>>>>>>>>>>>>> | Exclude Projects                                                                                                    | Exclude Accountis         0           9 Sauch         0           10001         1           10013         1           10005         0           001         0           01         10           101         10           101         10           101         10           101         10           101         10           115         Exclude Program(s) |
| 100004<br>100005<br>100007<br>100008                                    | 10001<br>10101<br>10203<br>10205                           | 100004<br>100005<br>100007<br>100008                                                                          | 10001<br>10101<br>10203<br>10205                                                                          |                                                                               | <i>P</i> Search             013127             1000002             1000003             1000004                 Include Activitylies) <i>P</i> Search                                                                                                    | Include Program(s)<br>JP Search                                                                                                    | <i>ρ</i> Search             0/13127             1000002             1000003             1000004               Exclude Purposelial <i>ρ</i> Search | () Search<br>1010<br>1020<br>1021<br>1022<br>1023<br>Exclude Site(s)<br>() Search                                                                                                    |
| O Search     100000     100001     100003     100004     100005         | 163030                                                     | Search         100000           100001         100003           100004         100005                         | O Search         001           01         110           110         115                                   |                                                                               | 001<br>01<br>101<br>115<br>Include Purposetal<br>P Search<br>10001<br>10001<br>10001                                                                                                    | 1010<br>1020<br>1021<br>1022<br>1023<br>Include Stetes)<br>/P Search<br>100<br>101<br>1200<br>1201                                                         | 10001<br>10003<br>10011<br>10012<br>10013                                                                                                    | 1100<br>1101<br>1200<br>1201<br>1202                                                                                                    |
| Include Project(s)<br>Search<br>013127<br>1000002<br>1000003<br>1000004 | Project Choices                                            | Exclude Project(s)<br>, O Search<br>013127<br>1000002<br>1000003<br>1000004                                   | Exclude Program(s)<br>>> Search<br>1010<br>1020<br>1021<br>1022<br>1023                                   |                                                                               | PC Business Unit Desc<br>All PC Business Units                                                                                                    | KK, ROLLUPI (ex: C-Level)<br>with expense ONLY as it represents the NACUBO                                                                                 | expense codes. If you are looking for both expenses.<br>Finish Next >                                                                             | and revenues, please do not filter for FUNCTION.                                                                                                    |

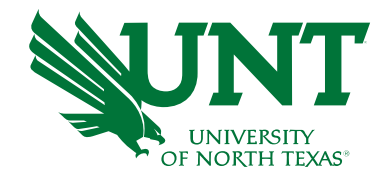

- Reports are populated with data from EIS (Peoplesoft) and updated once per day, overnight.
- Reports are grouped by Chartstring (i.e. Dept, Fund Cat, Fund)
- Values with blue hyperlinks have drill thru capabilities to line detail reports from more summarized reports
- Click the **single arrow** to view more results
- Click the **double arrow** to view Parameter Page
  - This displays which filters were used to produce the report results

|                         | FIN001 - Budget Overview $ \smallsetminus $                        | Q Search                                                            |                                           |                                 |                                | Q                   | ∰<br> +                                      |
|-------------------------|--------------------------------------------------------------------|---------------------------------------------------------------------|-------------------------------------------|---------------------------------|--------------------------------|---------------------|----------------------------------------------|
| G<br>Home               | Pile ∨ → Export ∨ L Actuals View                                   | Share 🕼 Chat in Teams                                               | ♀ Get insi                                | ights 🖉 Edi                     | t ···                          |                     | ○ □ ~                                        |
| (+)<br>Create           | Back to Prompts Actuals to Date                                    | Do not show value(s) that :                                         | sum to zero $\vee$                        | Exclude Closing                 | g Adjustme V                   |                     |                                              |
| Browse                  | UNT SYSTEM                                                         |                                                                     | Budget                                    | Overview                        | ,                              |                     |                                              |
| ©<br>OneLake            | Department: 163030 - Summer Conferen<br>Account Desc               | ces (Davis,Laura Anne) (NT752) Fund Cates                           | gory: 120 - Auxilian<br>Current<br>Budget | ry Fund: 810020 - Au<br>Actuals | xiliary-Houeing<br>Encumbrance | Pre-<br>Encumbrance | Balance                                      |
| data hub                | Revenue<br>42051 - Housing-On-Campus                               | 700 - Auxiliary Enterprises                                         | 0.00                                      | 26,796.00                       | 0.00                           | 0.00                | 26.796.00                                    |
| Apps                    | 43823 - Conference and Seminar Revenue                             | C4205 - Housing<br>700 - Auxiliary Enterprises                      | <u>0.00</u><br>75.000.00                  | <u>26,756.00</u><br>0.00        | 0.00<br>0.00                   | <u>0.00</u><br>0.00 | <u>26,796.00</u><br>( <u>75,000.00</u> )     |
| <b>P</b><br>Metrics     | 45011 - Commission Revenue                                         | C4380 - Othr Sales of Goods and Svcs<br>700 - Auxiliary Enterprises | <u>75,000.00</u><br>0.00                  | <b>9.00</b><br>862.66           | 0.00<br>0.00                   | <b>0.00</b><br>0.00 | ( <b>75.000.00)</b><br><u>862.66</u>         |
| 0                       | 60145 - I/C Rentals-Space-Inc                                      | C4450 - Othr Operating Revenue<br>700 - Auxiliary Enterprises       | <u>0.00</u><br>200.00                     | 862.66<br>0.00                  | 0.00<br>0.00                   | <u>0.00</u><br>0.00 | 862.66<br>(200.00)                           |
| Monitoring<br>hub       | 60148 - I/C Housing Room Charges-Inc<br>60157 - I/C Conference-Inc | 700 - Auxiliary Enterprises<br>700 - Auxiliary Enterprises          | <u>3,000.00</u><br>449,240.00             | <u>0.00</u>                     | <u>0.00</u>                    | <u>0.00</u><br>0.00 | ( <u>3,000.00</u> )<br>( <u>449,240.00</u> ) |
| .2                      |                                                                    | C6000 - Internal Charge Income                                      | 452,440.00                                | 0.00                            | 0.00                           | 0.00                | (452,440.00)                                 |
| Deployment<br>pipelines | Expense<br>D5014 - Salaries -Staff                                 | Revenue - Total                                                     | 527.440.00<br>38.000.00                   | 27.658.66                       | 0.00                           | 0.00                | (499.781.34)<br>38.000.00                    |
| m                       | D5031 - Wages                                                      | 700 - Auxiliary Enterprises                                         | 160,000.00                                | 503.00                          | 0.00                           | 0.00                | 159,497.00                                   |
| Learn                   | D5050 - Payroll Related Costs                                      | 700 - Auxiliary Enterprises                                         | <u>14,600.00</u>                          | 0.00                            | <u>0.00</u>                    | 0.00                | 14,600.00                                    |
| D                       | D5101 - Drofessional Fees & Surg                                   | B5001 - Personnel Costa<br>200 - Auxiliany Enterneises              | 212,600.00                                | 503.00                          | 0.00                           | 0.00                | 212.097.00                                   |
| Workspaces              | D5301 - Materials & Supplies Exp                                   | 700 - Auxiliary Enterprises                                         | 5,000.00                                  | 0.00                            | 0.00                           | 0.00                | 5,000.00                                     |
| 66                      | D5331 - Communication & Utilities                                  | 700 - Auxiliary Enterprises                                         | 100.00                                    | 0.00                            | 0.00                           | 0.00                | 100.00                                       |
| evelopment              | D5350 - Repairs and Maintenance                                    | 700 - Auxiliary Enterprises                                         | 20,000.00                                 | 51.85                           | 0.00                           | 0.00                | <u>19.948.15</u>                             |
|                         | D5360 - Rental Exp-Non-Cap                                         | 700 - Auxiliary Enterprises                                         | 90,000.00                                 | 0.00                            | 0.00                           | 0.00                | 90,000.00                                    |
| UDo                     | D5371 - Printing & Reproduction                                    | 700 - Auxiliary Enterprises                                         | 16,000.00                                 | 0.00                            | 0.00                           | 0.00                | 16,000.00                                    |
| Budget                  | D5501 - Other Operating Exp                                        | 700 - Auxiliary Enterprises                                         | 38,000.00                                 | 0.00                            | 0.00                           | 0.00                | 38.000.00                                    |
|                         | D7001 - Transfer Evoense                                           | B5060 - Non-Personnel Costs<br>700 - Auxiliany Entermiser           | 418,315.51<br>23,750.00                   | 23 750 00                       | 0.00                           | 0.00                | 418,263.66                                   |
|                         | Droot - mansier Expense                                            | 700 - Auxiliary Enterprises                                         | 23,100.00                                 | 23.730.00                       | 0.00                           | 0.00                | 0.00                                         |
|                         |                                                                    | Bruut - transfer Expense<br>Expense - Total                         | 23,750.00                                 | 23,750.00                       | 0.00                           | 0.00                | 630,360,66                                   |
|                         |                                                                    | Net Total                                                           | (127.225.51)                              | 3.353.81                        | 0.00                           | 0.00                | 130.579.32                                   |
|                         | Report Total                                                       |                                                                     | (127,225.51)                              | 3,353.81                        | 0.00                           | 0.00                | 130,579.32                                   |

ÞÞ

### Drill Thru Reports

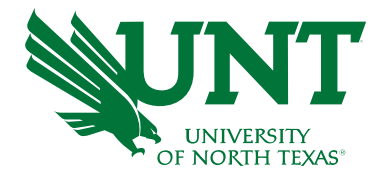

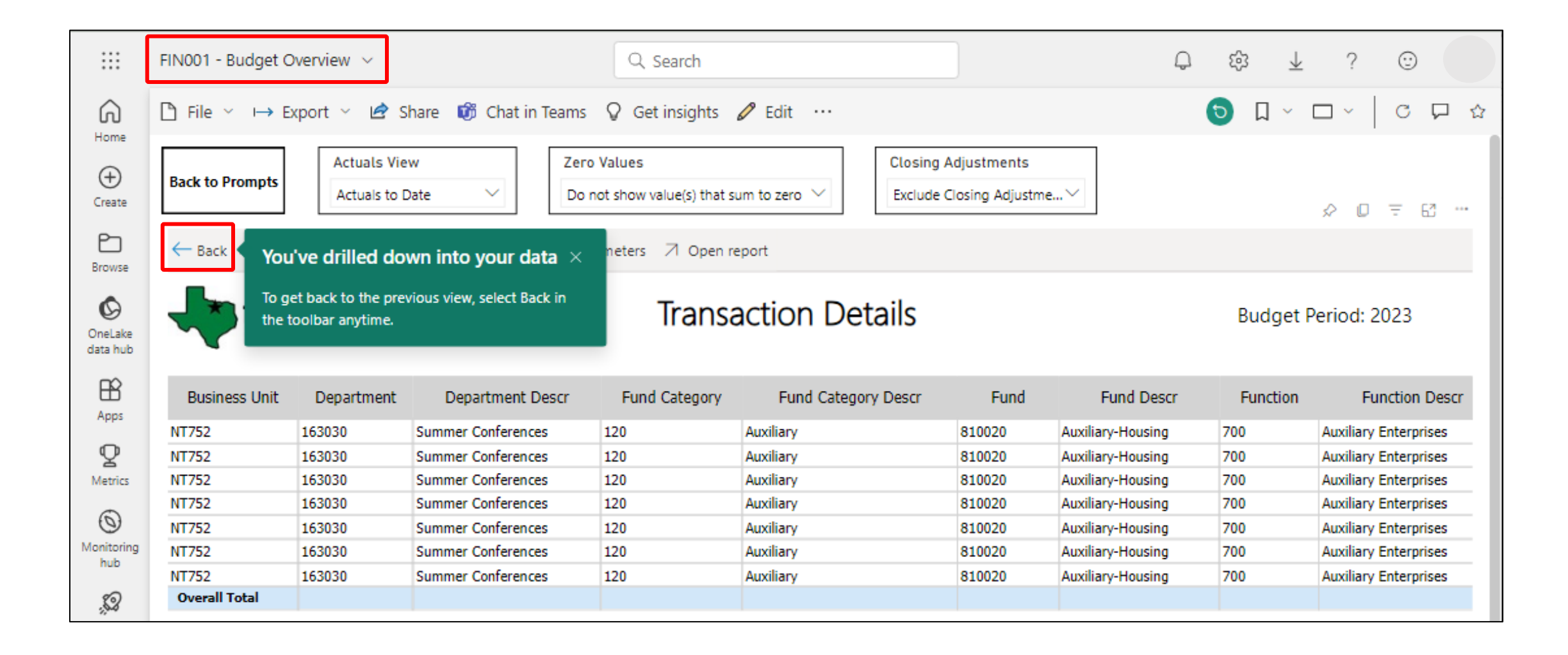

### Exporting the Report & Changing Page View

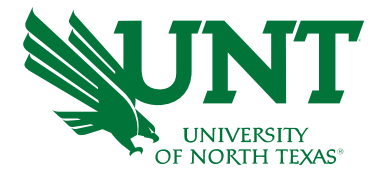

|                     | FIN001 - Budget Overview 🗸                   |                 | Q Search                                                        |               |            |            |                | Q              | \$\$ ⊥    | ?         | •             |
|---------------------|----------------------------------------------|-----------------|-----------------------------------------------------------------|---------------|------------|------------|----------------|----------------|-----------|-----------|---------------|
| ଜ                   | Pile ∨ → Export ✓ I Share I                  | β Chat in Teams | ♀ Get insights                                                  | 🖉 Edit \cdots |            |            |                | (              |           | □ ~       | C 🖵 🏠         |
| Home<br>(+)         | Actuals View                                 | Zero            | Values                                                          |               | Closing Ac | ljustments |                | 🖉 Ful          | l screen  |           |               |
| Create              | Actuals to Date                              | ✓ Do n          | t show value(s) that sum to zero 🗡 🛛 Exclude Closing Adjustme 🗡 |               |            |            |                | 🗔 Fit          | to page   |           | ∓ 62 ···      |
|                     | $\leftarrow Back \mapsto Export \lor 44 4 1$ | ⊳ ⊳⊳ 🖓 Para     | ameters 🛛 Open re                                               | eport         |            |            |                | 🕶 Fit          | to width  |           |               |
| onowse              | Microsoft Excel (.xlsx)                      |                 | Trans                                                           | ation Date    | .:         |            |                | 11 Ac          | tual size |           |               |
| OneLake<br>data hub | PDF (.pdf)                                   |                 | Indisaction Details                                             |               |            |            | High-c         | ontrast colors | >         | 2023      |               |
|                     | Accessible PDF (.pdf)                        |                 |                                                                 |               |            |            |                |                |           |           |               |
| Apps                | Busine: 🖹 Comma Separated Values (.csv)      | artment Descr   | Fund Category                                                   | Fund Category | Descr      | Fund       | Fund D         | escr           | Function  | F         | unction Descr |
|                     | NT752                                        | Conferences     | 120                                                             | Auxiliary     |            | 810020     | Auxiliary-Hous | ing            | 700       | Auxilian  | y Enterprises |
| Ŷ                   | NT752                                        | Conferences     | 120                                                             | Auxiliary     |            | 810020     | Auxiliary-Hous | ing            | 700       | Auxilian  | y Enterprises |
| Metrics             | NT752 Microsoft Word (.docx)                 | Conferences     | 120                                                             | Auxiliary     |            | 810020     | Auxiliary-Hous | ing            | 700       | Auxiliary | y Enterprises |
| 6                   | NT752                                        | Conferences     | 120                                                             | Auxiliary     |            | 810020     | Auxiliary-Hous | ing            | 700       | Auxiliary | y Enterprises |
| 0                   | NT752                                        | Conferences     | 120                                                             | Auxiliary     |            | 810020     | Auxiliary-Hous | ing            | 700       | Auxiliary | y Enterprises |
| Monitoring          | NT752 3 XML (.xml)                           | Conferences     | 120                                                             | Auxiliary     |            | 810020     | Auxiliary-Hous | ing            | 700       | Auxilian  | y Enterprises |
|                     | NT752 103030 Summer                          | Conferences     | 120                                                             | Auxiliary     |            | 810020     | Auxiliary-Hous | ing            | 700       | Auxiliary | y Enterprises |
| , C                 | Overall Total                                |                 |                                                                 |               |            |            |                |                |           |           |               |

## **Bookmarking Reports**

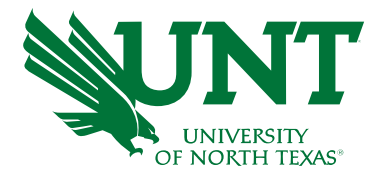

|                     | FIN001 - Budget C                     | overview 🗸                  |                        | Q Search                             |                                                            |            | Q                  | ¢\$ <b>∓</b>                                                          | ? 🙂                   |  |
|---------------------|---------------------------------------|-----------------------------|------------------------|--------------------------------------|------------------------------------------------------------|------------|--------------------|-----------------------------------------------------------------------|-----------------------|--|
| ଜ                   | $\square$ File $\checkmark \mapsto E$ | xport ~ 🖻 S                 | hare 🛛 🕅 Chat in Teams | ♀ Get insights                       | 🖉 Edit \cdots                                              |            |                    | <ul><li>۵</li></ul>                                                   |                       |  |
| Create              | Back to Prompts                       | Actuals Vie<br>Actuals to D | w Zero<br>Date V Do    | o Values<br>not show value(s) that s | /alues Closing Adjustment t show value(s) that sum to zero |            |                    | Personal bookmarks<br>jµ Capture this report's current state<br>☆ □ = |                       |  |
| Browse              | ← Back → Expo                         | rt 🗸 🔌 🍕                    | 1 ▷ ▷▷ 🍸 Pa            | rameters 🛛 Open re                   | eport                                                      |            | Add a personal boo | okmark<br>orks                                                        |                       |  |
| OneLake<br>data hub | אט                                    | IT SYST                     | <b>TEM</b>             | Transa                               | action Deta                                                | nils       |                    | Budget F                                                              | Period: 2023          |  |
| B                   | Business Unit                         | Department                  | Department Descr       | Fund Category                        | Fund Category I                                            | Descr Fund | Fund Descr         | Function                                                              | Function Descr        |  |
| Uhha                | NT752                                 | 163030                      | Summer Conferences     | 120                                  | Auxiliary                                                  | 810020     | Auxiliary-Housing  | 700                                                                   | Auxiliary Enterprises |  |
| Ŷ                   | NT752                                 | 163030                      | Summer Conferences     | 120                                  | Auxiliary                                                  | 810020     | Auxiliary-Housing  | 700                                                                   | Auxiliary Enterprises |  |
| Metrics             | NT752                                 | 163030                      | Summer Conferences     | 120                                  | Auxiliary                                                  | 810020     | Auxiliary-Housing  | 700                                                                   | Auxiliary Enterprises |  |
| 0                   | NT752                                 | 163030                      | Summer Conferences     | 120                                  | Auxiliary                                                  | 810020     | Auxiliary-Housing  | 700                                                                   | Auxiliary Enterprises |  |
| 0                   | NT752                                 | 163030                      | Summer Conferences     | 120                                  | Auxiliary                                                  | 810020     | Auxiliary-Housing  | 700                                                                   | Auxiliary Enterprises |  |
| Monitoring<br>hub   | NT752                                 | 163030                      | Summer Conferences     | 120                                  | Auxiliary                                                  | 810020     | Auxiliary-Housing  | 700                                                                   | Auxiliary Enterprises |  |
|                     | NT752                                 | 163030                      | Summer Conferences     | 120                                  | Auxiliary                                                  | 810020     | Auxiliary-Housing  | 700                                                                   | Auxiliary Enterprises |  |
|                     | Overall Total                         |                             |                        |                                      |                                                            |            |                    |                                                                       |                       |  |

#### Email BudgetAnalytics@UNTsystem.edu for scheduling to multiple recipients

FIN001 - Budget Overview\_PG

Actuals View: Actuals to Dat

**BUNT SYSTEM** 

Account Desc

2009 - Food Svc-Vending

301 - Materials & Supplies Ex

5331 - Communication & Utilitie

Account Desc

2105 - Rentals-Space-Lease

5050 - Payroll Related Costs

5360 - Rental Exp-Non-Can

5501 - Other Operating Exp

5331 - Communication & Utilitie

5501 - Other Operating Exc

001 - Transfer Expense

File Home

evenue

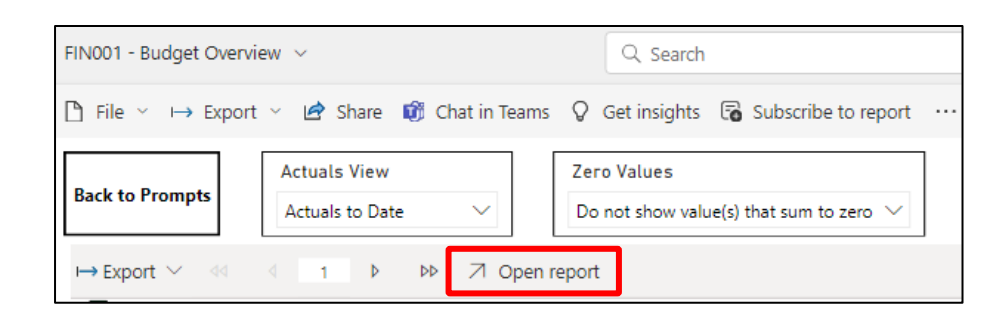

- Click the Open Report option to open the paginated report in a new window
- Click the Subscribe to Report option to create a schedule
  - This method provides all export file formats (XLS, PDF, CSV, etc.)

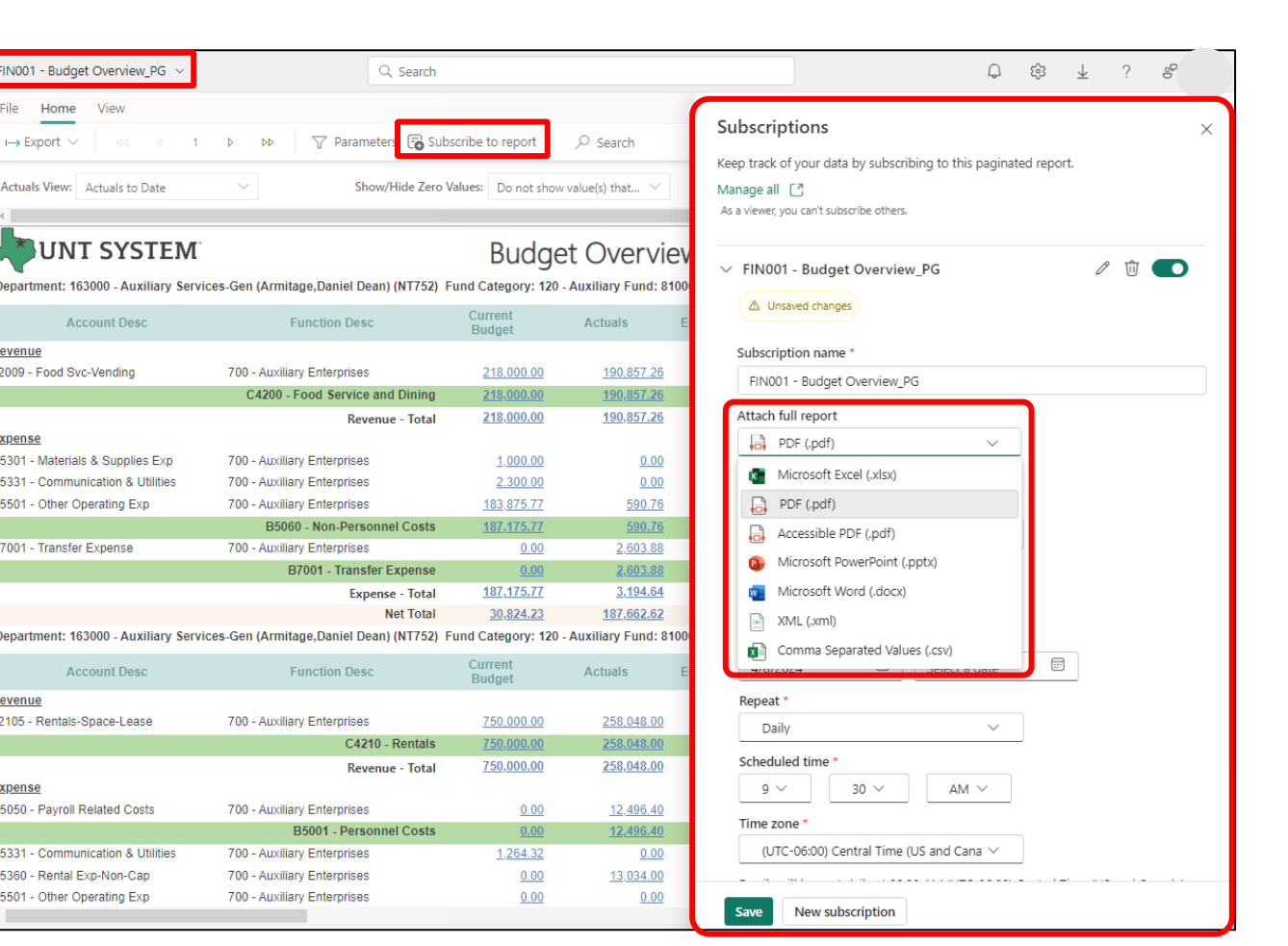

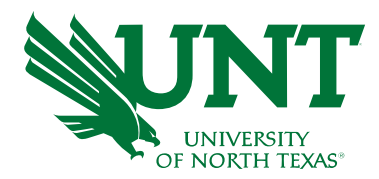

## Scheduling Reports

### **Reporting Errors**

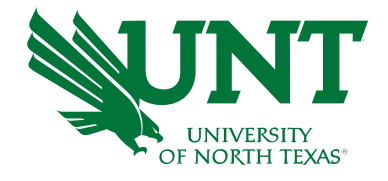

- If you run a report that returns results that you're not expecting or if you experience issues within Microsoft Power BI, please reach out to <a href="mailto:budget.office@unt.edu">budget.office@unt.edu</a>.
- Please attach the "Parameter Page" found on the last page on any report
  - This helps replicate and isolate the issue, expediting the solution
  - Use the double arrow to view this page

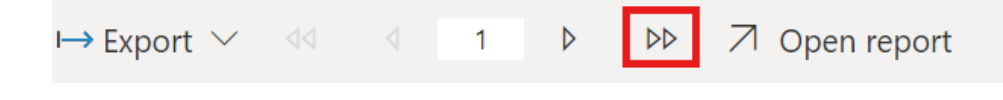

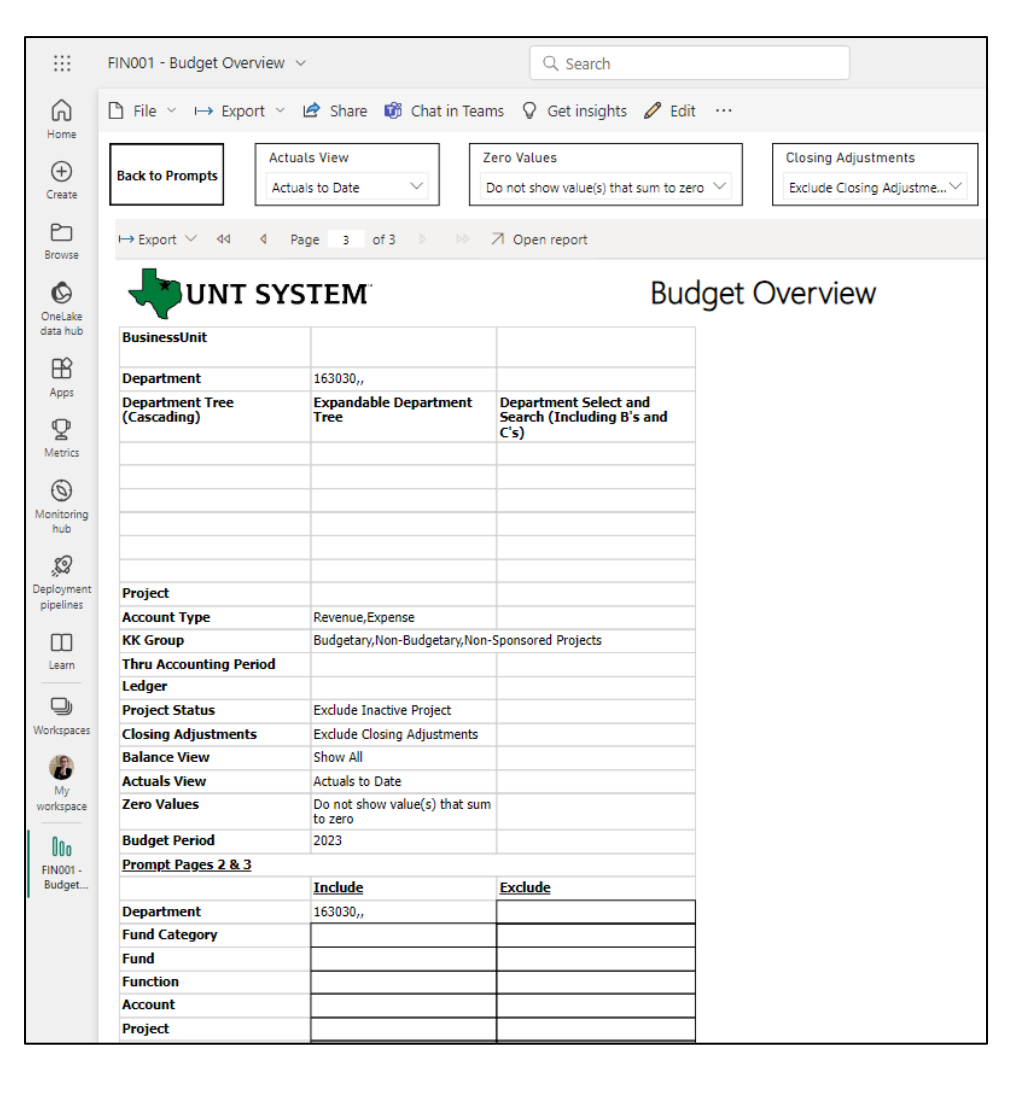

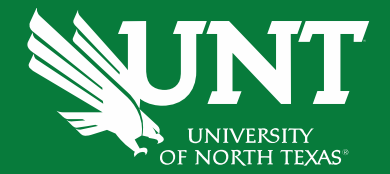

## Understanding Column Headers

#### **Budget Report Columns**

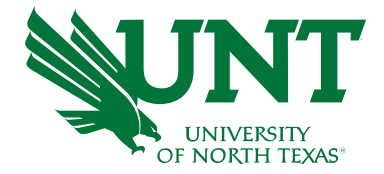

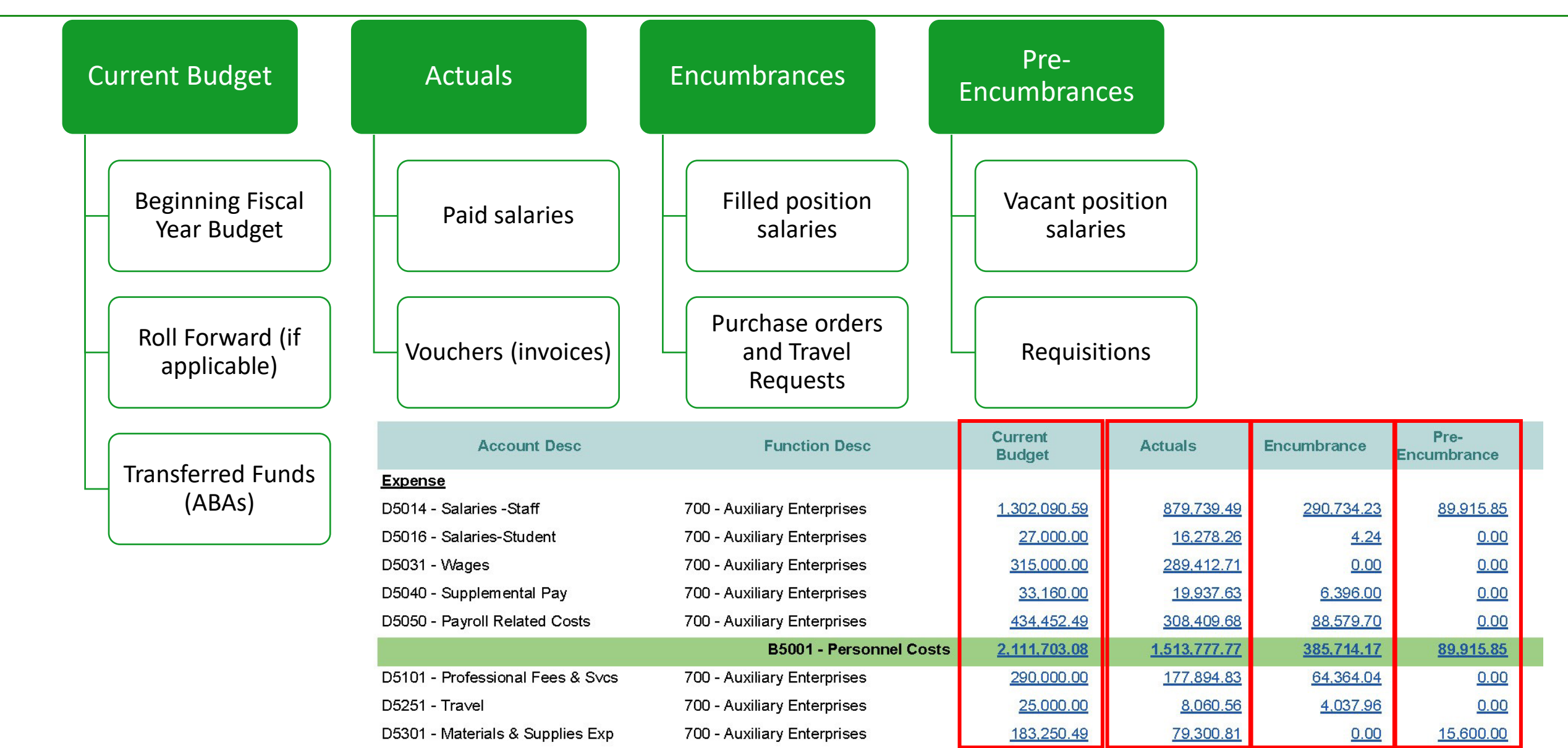

#### **Calculating Revenue Balance**

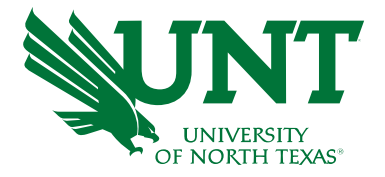

**Budgetary & Non-Sponsored Projects Chartstrings** 

#### **Actual Revenue**

- Positive revenues
   <u>increase</u> your balance
- Negative revenues
   <u>reduce</u> your balance

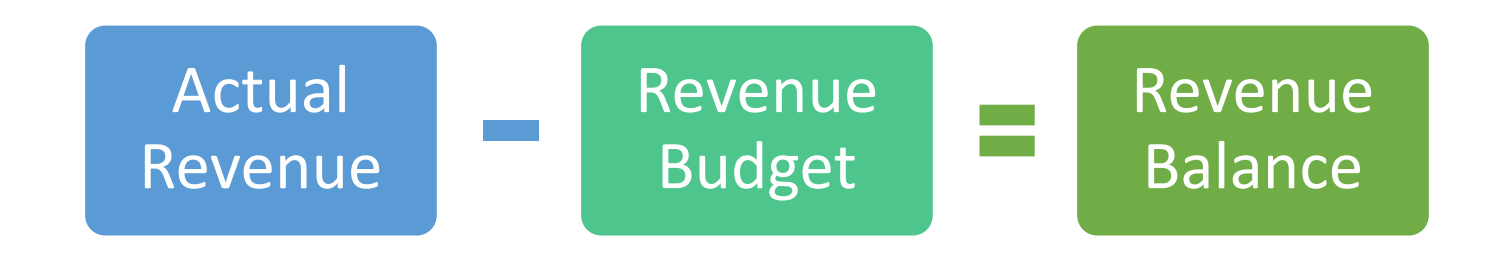

| Account Desc                       | Function Desc             | Current<br>Budget | Actuals          | Encumbrance | Pre-<br>Encumbrance | Balance          |
|------------------------------------|---------------------------|-------------------|------------------|-------------|---------------------|------------------|
| Revenue                            |                           |                   |                  |             |                     |                  |
| 40009 - Tuit-U/G-Board Des-Res     | 100 - Instruction-General | <u>53,000.00</u>  | <u>65,079.35</u> | <u>0.00</u> | <u>0.00</u>         | <u>12,079.35</u> |
| 40011 - Tuit-U/G-Board Des-Non Res | 100 - Instruction-General | <u>4,700.00</u>   | <u>3,977.04</u>  | <u>0.00</u> | <u>0.00</u>         | <u>(722.96)</u>  |
| 40029 - Tuit-U/G-Sa∨e and Soar     | 100 - Instruction-General | <u>4,800.00</u>   | <u>6,866.96</u>  | <u>0.00</u> | <u>0.00</u>         | <u>2,066.96</u>  |
|                                    | C4000 - Tuition           | <u>62,500.00</u>  | <u>75.923.35</u> | <u>0.00</u> | <u>0.00</u>         | <u>13,423,35</u> |
|                                    | Revenue - Total           | <u>62,500.00</u>  | <u>75,923.35</u> | <u>0.00</u> | <u>0.00</u>         | <u>13,423.35</u> |

#### **Calculating Expense Balance**

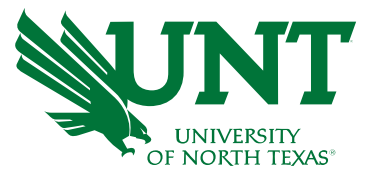

**Budgetary & Non-Sponsored Projects Chartstrings** 

#### **Actual Expenses**

- Positive expenses
   reduce your balance
- Negative expenses
   <u>increase</u> your balance

| Current Budget | - | Actuals |  | Encumbrances | - | Encı |
|----------------|---|---------|--|--------------|---|------|
|----------------|---|---------|--|--------------|---|------|

Pre-Encumbrances

Budget Balance

| Account Desc                      | Function Desc               | Current<br>Budget | Actuals           | Encumbrance      | Pre-<br>Encumbrance | Balance           |
|-----------------------------------|-----------------------------|-------------------|-------------------|------------------|---------------------|-------------------|
| Expense                           |                             |                   |                   |                  |                     |                   |
| D5014 - Salaries -Staff           | 500 - Student Services      | 242,852.61        | 161,901.72        | 73,492.69        | 7,505.97            | <u>(47.77)</u>    |
| D5040 - Supplemental Pay          | 500 - Student Services      | 3.300.00          | 2,200.00          | 1.060.00         | 0.00                | 40.00             |
| D5050 - Payroll Related Costs     | 500 - Student Services      | 82,569.40         | <u>53,255.84</u>  | 24,727.90        | 0.00                | 4.585.66          |
|                                   | B5001 - Personnel Costs     | <u>328,722.01</u> | <u>217,357.56</u> | <u>99,280.59</u> | <u>7,505.97</u>     | <u>4.577.89</u>   |
| D5251 - Travel                    | 500 - Student Services      | <u>500.00</u>     | <u>269.02</u>     | <u>5,295.72</u>  | 0.00                | <u>(5.064.74)</u> |
| D5301 - Materials & Supplies Exp  | 500 - Student Services      | 4,000.00          | 0.00              | 0.00             | 0.00                | 4,000.00          |
| D5331 - Communication & Utilities | 500 - Student Services      | 5.457.00          | <u>0.00</u>       | <u>0.00</u>      | 0.00                | <u>5.457.00</u>   |
| D5371 - Printing & Reproduction   | 500 - Student Services      | 4,325.00          | 0.00              | 0.00             | 0.00                | 4.325.00          |
| D5501 - Other Operating Exp       | 500 - Student Services      | <u>1.000.00</u>   | 828.00            | 414.00           | 0.00                | <u>(242.00)</u>   |
|                                   | B5060 - Non-Personnel Costs | <u>15,282.00</u>  | <u>1,097.02</u>   | <u>5,709.72</u>  | <u>0.00</u>         | <u>8.475.26</u>   |
|                                   | Expense - Total             | 344,004.01        | 218,454.58        | 104,990.31       | 7,505.97            | <u>13,053,15</u>  |

#### **Calculating Balance (Expenses & Revenues)**

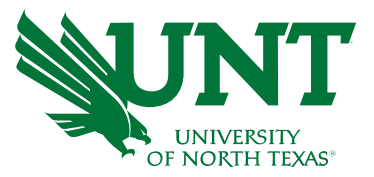

**Non-budgetary Chartstrings** 

#### <u>Actuals</u>

- Expenses
- Positive expenses <u>reduce</u> your balance
- Negative expenses increase your balance

#### Revenue

- Positive revenues <u>reduce</u> your balance
- ✤ Negative revenues increase

#### your balance

| Account Desc          | Function Desc                      | Current<br>Budget | Actuals            | Encumbrance | Pre-<br>Encumbrance | Balance           |
|-----------------------|------------------------------------|-------------------|--------------------|-------------|---------------------|-------------------|
| <u>Expense</u>        |                                    |                   |                    | -           |                     |                   |
| 00000 - Non-Budgetary | 100 - Instruction-General          | 20,143.14         | <u>(11,120.00)</u> | <u>0.00</u> | <u>0.00</u>         | <u>31,263.14</u>  |
| 00000 - Non-Budgetary | 220 - Research-General             | (2,085.25)        | <u>0.00</u>        | 0.00        | <u>0.00</u>         | <u>(2,085.25)</u> |
| 00000 - Non-Budgetary | 630 - Scholarships and Fellowships | <u>8,700.00</u>   | <u>8,600.29</u>    | <u>0.00</u> | <u>0.00</u>         | <u>99.71</u>      |
|                       | 00000 - Non-Budgetary              | <u>26,757.89</u>  | <u>(2,519,71)</u>  | <u>0.00</u> | <u>0.00</u>         | <u>29,277.60</u>  |

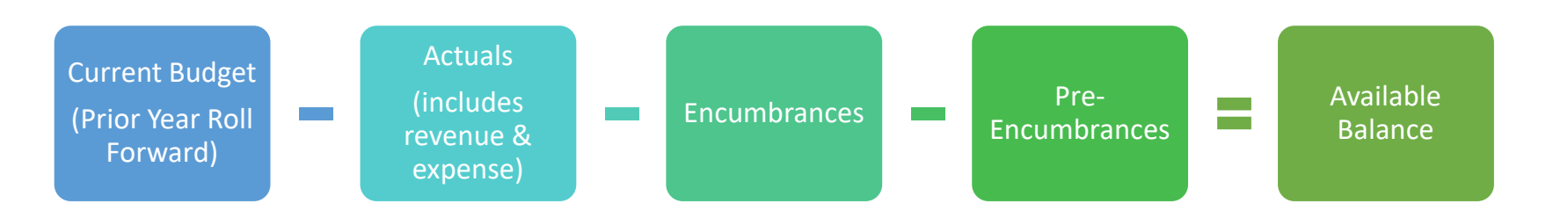

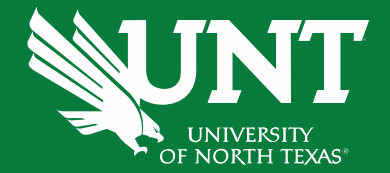

# **Budget Checking**

## **Budget Checking Review**

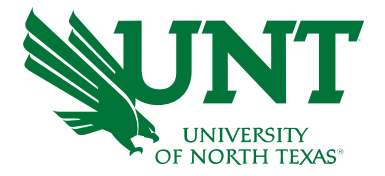

- Prior to submitting a <u>financial transaction</u> for approval, PeopleSoft will *budget check* the transaction. The transaction cannot be submitted for approval if it does not pass budget check.
- PeopleSoft (EIS) will review the chartstring's available balance to ensure enough funds are available.
   Budget Checking occurs at different account levels in the hierarchy based on the chartstring type:

|   | Budgetary                                                                                                    |                        | Non-Budgetary                                                                                                 |                              | Non-Sponsored<br>Projects                                                                                  |
|---|----------------------------------------------------------------------------------------------------|------------------------|----------------------------------------------------------------------------------------------------|------------------------------|----------------------------------------------------------------------------------------------------|
| _ | Fund Category of 105, 120<br>200 only                                                                        | , or                   | Fund Category ≥ 202 (and a project)                                                                           | not                          | Any chartstring with a project<br>ID (excluding Sponsored<br>Projects/Grants)                              |
|   | Budget Checking occurs<br>the B-Level account, <u>with</u><br>regard to Function, Progra<br>Purpose, or Site | at<br><u>out</u><br>m, | Budget checking occurs a<br>the 00000 account, <u>with</u><br>regard to Function, Progra<br>Purpose, and Site | <b>at</b><br><u>h</u><br>am, | Budget Checking occurs at<br>the A-Level, <u>with</u> regard to<br>Function, Program, Purpose,<br>and Site |

#### **Budget Checking - Budgetary Chartstrings**

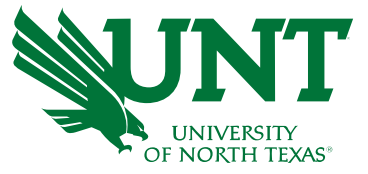

Budget Overview (Summary)

Budget Period: 2024

| Account                           | Function                        | Program            | Purpose                       | Site                            | Current<br>Budget   | Actuals             | Encumbrance                 | Pre-<br>Encumbrance                | Balance         |
|-----------------------------------|---------------------------------|--------------------|-------------------------------|---------------------------------|---------------------|---------------------|-----------------------------|------------------------------------|-----------------|
| <u>Expense</u>                    |                                 |                    |                               |                                 |                     |                     |                             |                                    |                 |
| D5101 - Professional Fees & Svcs  | 100 - Instruction-General       |                    |                               |                                 | <u>1,954.80</u>     | <u>744.80</u>       | <u>1,210.00</u>             | 0.00                               | 0.00            |
| D5251 - Travel                    | 100 - Instruction-General       |                    |                               |                                 | <u>1,992.22</u>     | <u>5,128.20</u>     | <u>0.00</u>                 | <u>0.00</u>                        | (3,135.98)      |
| D5251 - Travel                    | 100 - Instruction-General       |                    | 10021 - Recruit-F<br>Search 1 | aculty                          | <u>3,000.00</u>     | <u>0.00</u>         | 0.00                        | <u>0.00</u>                        | <u>3,000.00</u> |
| D5251 - Travel                    | 100 - Instruction-General       |                    | 14214 - Student               | Travel                          | <u>0.00</u>         | <u>171.01</u>       | 0.00                        | 0.00                               | <u>(171.01)</u> |
| D5301 - Materials & Supplies Exp  | 100 - Instruction-General       |                    |                               |                                 | <u>6,690.31</u>     | <u>3,941.46</u>     | 0.00                        | 0.00                               | <u>2,748.85</u> |
| D5331 - Communication & Utilities | 100 - Instruction-General       |                    |                               |                                 | <u>72.98</u>        | <u>640.00</u>       | 0.00                        | <u>0.00</u>                        | <u>(567.02)</u> |
| D5350 - Repairs and Maintenance   | 100 - Instruction-General       |                    |                               |                                 | <u>1,200.00</u>     | <u>1,079.98</u>     | <u>0.00</u>                 | <u>0.00</u>                        | 120.02          |
| D5360 - Rental Exp-Non-Cap        | 100 - Instruction-General       |                    |                               |                                 | <u>1,500.00</u>     | <u>1,814.16</u>     | 0.00                        | <u>0.00</u>                        | <u>(314.16)</u> |
| D5371 - Printing & Reproduction   | 100 - Instruction-General       |                    |                               |                                 | <u>2,500.00</u>     | <u>2,472.75</u>     | 0.00                        | 0.00                               | 27.25           |
| D5501 - Other Operating Exp       | 100 - Instruction-General       |                    |                               |                                 | 7,725.00            | <u>9,563.72</u>     | 0.00                        | <u>0.00</u>                        | (1,838.72)      |
| D5501 - Other Operating Exp       | 100 - Instruction-General       |                    | 10021 - Recruit-F<br>Search 1 | aculty                          | <u>0.00</u>         | <u>469.36</u>       | <u>0.00</u>                 | 0.00                               | <u>(469.36)</u> |
| D5501 - Other Operating Exp       | 400 - Academic Support          |                    | 13604 - Adv&Dev               | r-Event                         | <u>200.00</u>       | <u>0.00</u>         | <u>0.00</u>                 | <u>0.00</u>                        | 200.00          |
|                                   |                                 |                    | U                             | B5060 - Non-Personnel Costs     | <u>26,835.31</u>    | <u>26,025.44</u>    | <u>1,210.00</u>             | <u>0.00</u>                        | <u>(400.13)</u> |
| D7001 - Transfer Expense          | 210 - Research-Sponsored<br>C/S |                    |                               |                                 | <u>96,281.00</u>    | <u>96,281.00</u>    | <u>0.00</u>                 | <u>0.00</u>                        | <u></u>         |
|                                   |                                 |                    |                               | <b>B7001 - Transfer Expense</b> | <u>96,281.00</u>    | <u>96,281.00</u>    | <u>0.00</u>                 | <u>0.00</u>                        | . <u>00</u>     |
|                                   |                                 |                    |                               | Expense - Total                 | <u>123,116.31</u>   | <u>122,306.44</u>   | <u>1,210.00</u>             | <u>0.00</u>                        | <u>(400 13)</u> |
|                                   |                                 |                    |                               | Net Total                       | <u>(123,116.31)</u> | <u>(122,306.44)</u> | <u>1,210.00</u>             | <u>0.00</u>                        | <u>(400 13)</u> |
|                                   | We <u>budge</u> t               | t at the Dexpenses | -Level for                    |                                 |                     | Budg                | <mark>et Check</mark><br>B- | t <mark>ing_</mark> occur<br>Level | s at the        |

#### **Budget Checking – Non-Budgetary Chartstrings**

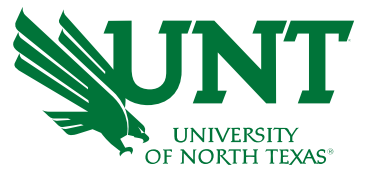

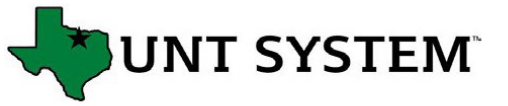

Budget Overview (Summary)

Budget Period: 2024

| Department:           | (NT75                                 | 2) Fund Category: 202                | 2 - Designated Operating-Gen | eral Fund: 885000 - Dep | oartmental Disc   | retionary          |             |                     |                  |
|-----------------------|---------------------------------------|--------------------------------------|------------------------------|-------------------------|-------------------|--------------------|-------------|---------------------|------------------|
| Account               | Function                              | Program                              | Purpose                      | Site                    | Current<br>Budget | Actuals            | Encumbrance | Pre-<br>Encumbrance | Balance          |
| <u>Expense</u>        |                                       |                                      |                              |                         |                   |                    |             |                     |                  |
| 00000 - Non-Budgetary | 100 - Instruction-General             | 1715 - Out of State<br>Teaching Fee  |                              |                         | <u>28,214.52</u>  | <u>(5,124.76)</u>  | 2,176.45    | 0.00                | 31,162.83        |
| 00000 - Non-Budgetary | 100 - Instruction-General             | 1716 - Accelerated<br>Online Program |                              |                         | <u>17,161.30</u>  | <u>13,444.47</u>   | 1,624.47    | 0.00                | 2,092.36         |
| 00000 - Non-Budgetary | 100 - Instruction-General             |                                      |                              |                         | <u>30,025.91</u>  | <u>1,637.70</u>    | 7,839.50    | 0.00                | 20,548.71        |
| 00000 - Non-Budgetary | 100 - Instruction-General             |                                      | 11801 - Conference A         |                         | <u>1,232.16</u>   | <u>75.59</u>       | 0.00        | 0.00                | 1,156.57         |
| 00000 - Non-Budgetary | 100 - Instruction-General             |                                      | 18015 - General<br>Purpose F |                         | <u>0.00</u>       | <u>(34,968.42)</u> | <u>0.00</u> | 0.00                | 34,968.42        |
| 00000 - Non-Budgetary | 100 - Instruction-General             |                                      | 18019 - General<br>Purpose J |                         | <u>1,500.00</u>   | <u>0.00</u>        | <u>0.00</u> | 0.00                | <u>1,500.00</u>  |
| 00000 - Non-Budgetary | 100 - Instruction-General             |                                      | 18050 - General<br>Purpose M |                         | <u>145.67</u>     | <u>0.00</u>        | 0.00        | 0.00                | 145.67           |
| 00000 - Non-Budgetary | 220 - Research-General                |                                      |                              |                         | <u>4,108.94</u>   | 357.00             | 0.00        | 0.00                | <u>3,7: .94</u>  |
| 00000 - Non-Budgetary | 400 - Academic Support                | 1716 - Accelerated<br>Online Program |                              |                         | <u>9,846.71</u>   | <u>7,961.71</u>    | 800.00      | 0.00                | <u>1,08</u> .00  |
| 00000 - Non-Budgetary | 400 - Academic Support                |                                      |                              |                         | <u>0.00</u>       | <u>(724.34)</u>    | 0.00        | 0.00                | <u>72</u> .34    |
| 00000 - Non-Budgetary | 630 - Scholarships and<br>Fellowships |                                      |                              |                         | 7,000.00          | <u>0.00</u>        | 0.00        | 0.00                | <u>7,00</u> .00  |
|                       |                                       |                                      | 00                           | 000 - Non-Budgetary     | <u>99,27 1</u>    | <u>(17,341.05)</u> | 12,440.42   | <u>0.00</u>         | 104,13 .84       |
|                       |                                       |                                      |                              | Exnense - Total         | 99 23 21          | (17 341 05)        | 12 440 42   | 0.00                | 104 13 84        |
| Non-budgetary         | <sup>r</sup> Chartstrings will        |                                      | Rudgeting dee                | s not occur             |                   |                    | 2           | Budge               | t Checking       |
| summarize all a       | activity to one accou                 | Int                                  | Budgeting does               |                         |                   |                    | 2           |                     | at the evact li  |
|                       |                                       | JIII,                                | The amounts in               | the Rudget              | column i          | ndicate            | the         | occurs              |                  |
| 00000.                |                                       |                                      |                              |                         |                   |                    |             | balanc              | te, not the tota |
|                       |                                       |                                      | balances that r              | olled forward           | from th           | e prior y          | /ear.       | balanc              | ce               |

#### **Budget Checking – Non-Sponsored Project Chartstrings**

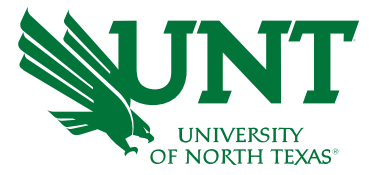

NT SYSTEM

**Budget Overview (Summary)** 

**Budget Period: 2024** 

| Pro | oject:                                                                                                    | (NT752) Fund Category: 201 - Design Operating-Projects Fund: 850000 - F&A Recovery Fund |         |                        |                         |                   |                  |                                  |                        |                 |  |  |
|-----|----------------------------------------------------------------------------------------------------|-----------------------------------------------------------------------------------------|---------|------------------------|-------------------------|-------------------|------------------|----------------------------------|------------------------|-----------------|--|--|
|     | Account                                                                                                    | Function                                                                                | Program | Purpose                | Site                    | Current<br>Budget | Actuals          | Encumbrance                      | Pre-<br>Encumbrance    | Balance         |  |  |
| R   | evenue                                                                                                    |                                                                                         |         |                        |                         |                   |                  |                                  |                        |                 |  |  |
|     | 44003 - Fed F&A Indirect Cst<br>Rcvry                                                                                    | 220 - Research-General                                                                  |         |                        |                         | <u>15,615.81</u>  | 15               | 1                                | 1                      |                 |  |  |
|     |                                                                                                    |                                                                                         |         | C4400 ·                | - Federal Grant Revenue | 15.615.81         | IS. BU           | dgeting oc                       | curs at th             | e GL            |  |  |
|     | 70003 - Trans from Other Funds                                                                                           | 220 - Research-General                                                                  |         |                        |                         | 718.87            | асс              | count level                      | for rever              | ues             |  |  |
|     | 70003 - Trans from Other Funds                                                                                           | 220 - Research-General                                                                  |         | 13790 - Faculty Travel |                         | 7,638.67          | Z                |                                  |                        |                 |  |  |
|     |                                                                                                    |                                                                                         |         | C7000                  | - Trans T/F Other Funds | <u>8,357.54</u>   | <u>8,357.54</u>  | <u>0.00</u>                      | <u>0.00</u>            | 0.00            |  |  |
|     |                                                                                                    |                                                                                         |         |                        | Revenue - Total         | 23,973.35         | 24,034.93        | 0.00                             | 0.00                   | 61.58           |  |  |
| Ð   | xpense                                                                                                    |                                                                                         |         |                        |                         |                   |                  |                                  |                        |                 |  |  |
|     | A5000 - Operating Expenses                                                                                               | 220 - Research-General                                                                  |         |                        |                         | 32,596.51         | 22,747.55        | 0.00                             | 0.00                   | 9,848.96        |  |  |
|     | A5000 - Operating Expenses                                                                                               | 220 - Research-General                                                                  |         | 13790 - Faculty Travel |                         | 7,638.67          | <u>7,638.67</u>  | 0.00                             | 0.00                   | <u>0.00</u>     |  |  |
|     |                                                                                                    |                                                                                         |         | A500                   | 00 - Operating Expenses | <u>40,235.18</u>  | <u>30,386.22</u> | <u>0.00</u>                      | <u>0.00</u>            | <u>5848.96</u>  |  |  |
| 61  | A7001 - Transfer Expense                                                                                                 | 220 - Research-General                                                                  |         |                        |                         | 9,124.85          | <u>9,124.85</u>  | 0.00                             | <u>0.00</u>            | <u>0.00</u>     |  |  |
|     |                                                                                                    |                                                                                         |         | A                      | 7001 - Transfer Expense | <u>9.124.85</u>   | <u>9,124.85</u>  | <u>0.00</u>                      | <u>0.00</u>            | 0.00            |  |  |
|     |                                                                                                    |                                                                                         |         |                        | Expense - Total         | <u>49,360.03</u>  | 39,511.07        | 0.00                             | 0.00                   | <u>9 848.96</u> |  |  |
|     |                                                                                                    |                                                                                         |         |                        | Net Total               | (25,386.68)       | (15,476.14)      | 0.00                             | 0.00                   | 9 910.54        |  |  |
|     | <b>Operating Budget</b> is allocated to A5000 – Operating Expenses<br><b>Transfers</b> occur at A7001 – Transfer Expense |                                                                                         |         |                        |                         |                   |                  | <b>set Checkir</b><br>exact line | ng occurs<br>e balance | at the          |  |  |

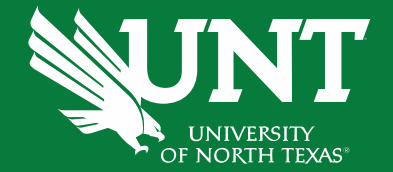

# Available Reports

#### **Power BI Reports**

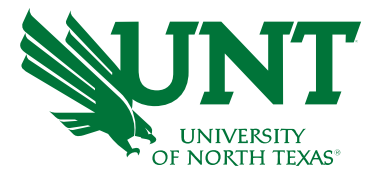

#### Most widely used will be:

- FIN001 Budget Overview
  - Current budget information including current available budget
- FIN002 Budget Overview with GL Details
  - FIN001 expanded to also show GL expenses
- FIN003 Transaction Details
  - Lists transactions for selected filters
- FIN001a Budget Overview (Summary)
  - FIN001 w/ columns for program, purpose, and site instead useful for budget checking
- FIN016 Sponsored Project Summary Budget Overview for Grant Projects
- PAY001 Payroll Transaction Detail

The full list of reports available can be found on at <u>https://finance.untsystem.edu/budget-and-planning/reporting/index.php</u>

#### FIN001 – Budget Overview

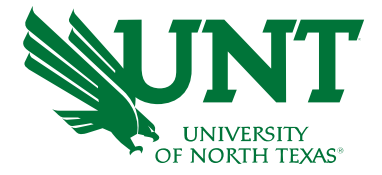

| Department:                                 | Fu                        | Budge                                                                                       | et Overvie<br>ted Operating-Mana | EW<br>Iged Fund: 830042 | - Desig Tuition -   | Available<br>Budget | Period: 2024                                     |
|---------------------------------------------|---------------------------|---------------------------------------------------------------------------------------------|----------------------------------|-------------------------|---------------------|---------------------|--------------------------------------------------|
| Account Desc                                | Function Desc             | Current<br>Budget                                                                           | Actuals                          | Encumbrance             | Pre-<br>Encumbrance | Balance             |                                                  |
| Revenue                                     | 100 lastastias Oscard     | 24,000,00                                                                                   | 10,100,00                        | 0.00                    | 0.00                |                     | Hyperlink on the Current Budget Actuals          |
| 40009 - Tuit-U/G-Board Des-Res              | 100 - Instruction-General | <u>24.000.00</u>                                                                            | 2 210 54                         | 0.00                    | 0.00                | <u>18,496.23</u>    | Encumbranco, Bro Encumbranco will null           |
| 40011 - Tuit-O/G-Board Des-Non Res          | 100 - Instruction-General | <u>1,900.00</u><br>2,000.00                                                                 | <u>2,219.54</u><br>5 110 57      | 0.00                    | 0.00                | <u>319.54</u>       | the transportion date it remark on the energific |
| 40029 - Tul-0/0-Save and Soal               | C4000 - T                 | uition 28 900 00                                                                            | <u>3,115.37</u>                  | 0.00                    | 0.00                | 20.035.34           | the transaction detail report on the specific    |
|                                             | Boyonuo                   | Total 28,900,00                                                                             | 49 835 34                        | 0.00                    | 0.00                | 20,925-14           | amounts.                                         |
| Expense                                     | Kevende -                 |                                                                                             | 101000101                        | <u></u>                 |                     |                     |                                                  |
| <br>D5012 - Salaries-Faculty/Acad-PartTime  | 100 - Instruction-General | 8,000.00                                                                                    | 7,000.00                         | 0.00                    | U.00                | ) 1,000.00          |                                                  |
| D5014 - Salaries -Staff                     | 100 - Instruction-General | 24,500.73                                                                                   | 7,720.75                         | 1.812.14                | 0.00                | 14,967.84           |                                                  |
| D5031 - Wages                               | 100 - Instruction-General | 10.880.00                                                                                   | 10.233.10                        | 0.00                    | P                   | 646.90              | Identify active chartstrings                     |
| D5040 - Supplemental Pay                    | 100 - Instruction-General | 568.04                                                                                      | 37.19                            | 12.03                   | 0.00                | <u>518.8</u>        |                                                  |
| D5050 - Payroll Related Costs               | 100 - Instruction-General | 4,238.30                                                                                    | <u>3,159.24</u>                  | 782.68                  | <u>0.00</u>         | 29.38               |                                                  |
|                                             | B5001 - Personnel         | Costs <u>48.187.07</u>                                                                      | <u>28,150.28</u>                 | 2 206.85                | <u>0.00</u>         | <u>17,429.94</u>    |                                                  |
| D5101 - Professional Fees & Svcs            | 100 - Instruction-General | <u>421.49</u>                                                                               | <u>13.055.00</u>                 | 0.00                    | <u>0.00</u>         | <u>(12.633.51)</u>  | View budget belenges                             |
| D5251 - Tra∨el                              | 100 - Instruction-General | 0.00                                                                                        | 2.987.45                         | 0.00                    | 0.00                | <u>(2,987.45)</u>   | view budget balances                             |
| D5301 - Materials & Supplies Exp            | 100 - Instruction-General | <u>14,962.66</u>                                                                            | <u>4,222.79</u>                  | <u>0.00</u>             | 0.00                | <u>10,739.87</u>    |                                                  |
| D5501 - Other Operating Exp                 | 100 - Instruction-General | 4,550.00                                                                                    | <u>467.25</u>                    | <u>0.00</u>             | 0.00                | 4,082.75            |                                                  |
| D5701 - Capital Expense                     | 100 - Instruction-General | <u>821.00</u>                                                                               | <u>0.00</u>                      | <u>0.00</u>             | 0.00                | 821.00              |                                                  |
|                                             | B5060 - Non-Personnel     | Costs <u>20.755.15</u>                                                                      | <u>20.732.49</u>                 | <u>0.00</u>             | <u>0.00</u>         | <u>22.66</u>        | Identify deficits at the D-leve                  |
| D7001 - Transfer Expense                    | 100 - Instruction-General | <u>9,898.00</u>                                                                             | <u>9,898.00</u>                  | <u>0.00</u>             | <u>0.00</u>         | <u>0.00</u>         |                                                  |
|                                             | B7001 - Transfer Exp      | pense <u>9,898.00</u>                                                                       | <u>9,898.00</u>                  | <u>0.00</u>             | <u>0.00</u>         | <u>0.00</u>         |                                                  |
| T                                           | Experse -                 | Total 78.840.22                                                                             | <u>58.780.77</u>                 | <u>2,606.85</u>         | <u>0.00</u>         | <u>17,452.60</u>    |                                                  |
| D-Level accounts –<br>used for ABA requests | ,                         | <ul> <li>B-Level Account –</li> <li>budget checking or</li> <li>Budgetary Charts</li> </ul> | • where<br>ccurs for<br>strings  | 2.606.85                | 0.00                | <u>38.387.94</u>    |                                                  |

#### FIN001a – Budget Overview (Summary)

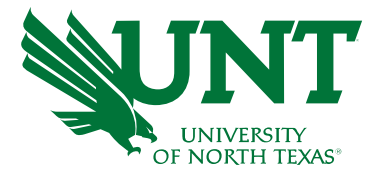

| Department:                      | Е <b>М</b> <sup>°</sup>                                                                                               | Bud<br>(NT752) Fund Category: 200 - | get Overview<br>Designated Operating-Mana | tion                          |                                                                                                    | Budget Period     |             |                     |                    |                       |
|----------------------------------|----------------------------------------------------------------------------------------------------|-------------------------------------|-------------------------------------------|-------------------------------|----------------------------------------------------------------------------------------------------|-------------------|-------------|---------------------|--------------------|-----------------------|
| Account Desc                     | Function Desc                                                                                                    | Program                             | Purpose                                   | Site                          | Current<br>Budget                                                                                                    | Actuals           | Encumbrance | Pre-<br>Encumbrance | Balance            |                       |
| Revenue                          |                                                                                                    |                                     |                                           |                               |                                                                                                    |                   |             |                     |                    |                       |
| 70003 - Trans from Other Funds   | 400 - Academic Support                                                                                                | -                                   | -                                         | -                             | 0.00                                                                                                    | <u>3,747.43</u>   | 0.00        | 0.00                | <u>3.747.43</u>    |                       |
| 70003 - Trans from Other Funds   | 400 - Academic Support                                                                                                | 1715 - Out of State Teaching<br>Fee | -                                         | -                             | <u>65,000.00</u>                                                                                                    | <u>48,531.23</u>  | 0.00        | <u>0.00</u>         | <u>(16,468.77)</u> |                       |
|                                  |                                                                                                    |                                     |                                           | C7000 - Trans T/F Other Funds | <u>65.000.00</u>                                                                                                    | <u>52,278.66</u>  | <u>0.00</u> | <u>0.00</u>         | <u>(12.721.34)</u> |                       |
|                                  |                                                                                                    |                                     |                                           | Revenue - Total               | <u>65.000.00</u>                                                                                                    | <u>52,278.66</u>  | <u>0.00</u> | <u>0.00</u>         | <u>(12,721.34)</u> | Added columns for     |
| Expense                          |                                                                                                    |                                     |                                           |                               |                                                                                                    |                   |             |                     |                    |                       |
| D5101 - Professional Fees & Svo  | s 400 - Academic Support                                                                                              | -                                   | -                                         | -                             | <u>90,103.45</u>                                                                                                    | <u>51,568.62</u>  | 0.00        | 0.00                | 38,534,83          |                       |
| D5101 - Professional Fees & Svo  | s 400 - Academic Support                                                                                              | •                                   | 13751 - Professional<br>Associations      | -                             | 20,000.00                                                                                                    | <u>18,763.34</u>  | 0.00        | 0.00                | <u>1.236.66</u>    | program/purpose/site  |
| D5101 - Professional Fees & Svo  | s 400 - Academic Support                                                                                              | -                                   | 10181 - Strategic Initiative 1            | -                             | <u>58,637.79</u>                                                                                                    | <u>88,110.46</u>  | 0.00        | 0.00                | (29,472.67)        |                       |
| D5101 - Professional Fees & Svo  | s 400 - Academic Support                                                                                              | -                                   | 18017 - General Purpose H                 | -                             | <u>6,000.00</u>                                                                                                    | <u>0.00</u>       | 0.00        | <u>0.00</u>         | <u>6,000.00</u>    |                       |
| D5301 - Materials & Supplies Exp | 0 100 - Instruction-General                                                                                           | ÷                                   | -                                         | i-                            | <u>11.325.96</u>                                                                                                    | 0.00              | 0.00        | 0.00                | <u>11.325.96</u>   | Ideal B-level halance |
| D5301 - Materials & Supplies Exp | 400 - Academic Support                                                                                                | 1715 - Out of State Teaching<br>Fee | -                                         | -                             | <u>60,471.43</u>                                                                                                    | 0.00              | 0.00        | 0.00                | 60,471.43          |                       |
| D5301 - Materials & Supplies Exp | 400 - Academic Support                                                                                                | -                                   | 11552 - Faculty Research<br>Grants        | -                             | <u>184.001.37</u>                                                                                                    | 0.00              | 0.00        | <u>0.00</u>         | <u>184.001.37</u>  |                       |
| D5301 - Materials & Supplies Exp | o 400 - Academic Support                                                                                              |                                     | 11578 - Project Funding                   | -                             | <u>59,159.97</u>                                                                                                    | 0.00              | 0.00        | <u>0.00</u>         | <u>59,159.97</u>   | for budget checking   |
| D5301 - Materials & Supplies Exp | 400 - Academic Support                                                                                                | -                                   | -                                         | -                             | <u>923.40</u>                                                                                                    | <u>0.00</u>       | <u>0.00</u> | 0.00                | 923.40             |                       |
| D5501 - Other Operating Exp      | 400 - Academic Support                                                                                                | -                                   | 13751 - Professional<br>Associations      | -                             | <u>17,632.88</u>                                                                                                    | <u>8,363.32</u>   | <u>0.00</u> | <u>0.00</u>         | <u>9,269.56</u>    |                       |
| D5501 - Other Operating Exp      | 400 - Academic Support                                                                                                | -                                   | -                                         | -                             | <u>49,106.75</u>                                                                                                    | <u>8,125.00</u>   | 0.00        | 0.00                | 40.981.75          |                       |
| D5501 - Other Operating Exp      | 550 - Institutional Support                                                                                           | -                                   | 13751 - Professional<br>Associations      | -                             | <u>1.353.20</u>                                                                                                    | <u>1,353.20</u>   | <u>0.00</u> | <u>0.00</u>         | <u>0.00</u>        |                       |
|                                  |                                                                                                    |                                     | <b></b>                                   | B5060 - Non-Personnel Costs   | <u>558,716,20</u>                                                                                                    | <u>176,283.94</u> | <u>0.00</u> | <u>0.00</u>         | <u>382.432.26</u>  |                       |
| D7001 - Transfer Expense         | 400 - Academic Support                                                                                                | -                                   | 11578 - Project Funding                   | -                             | 50,000.00                                                                                                    | 30,000.00         | 0.00        | 0.00                |                    |                       |
|                                  |                                                                                                    |                                     |                                           | B7001 - Transfer Expense      | <u>50,000.00</u>                                                                                                    | <u>50,000.00</u>  | <u>0.00</u> | <u>0.00</u>         | <u>( 100</u>       |                       |
|                                  |                                                                                                    |                                     |                                           | Expense - Total               | <u>608,716.20</u>                                                                                                    | 226,283.94        | <u>0.00</u> | <u>0.00</u>         | <u>382.437.26</u>  |                       |
|                                  |                                                                                                    |                                     |                                           | Net Total                     |                                                                                                    |                   |             |                     |                    |                       |
| Report Total                     | <b>Programs/Purposes/Sites</b> are included as separate columns, rather than as separate account groups as in FINIO01 |                                     |                                           |                               | FIN001a B-level Balance summarizes balance of all program/purpose/site codes – giving an accurate balance for budget checking |                   |             |                     |                    | Ι                     |
|                                  |                                                                                                    | THROOT.                             |                                           |                               |                                                                                                    | Saluri            |             | e one on the        |                    |                       |

#### FIN002 – Budget Overview with GL Details

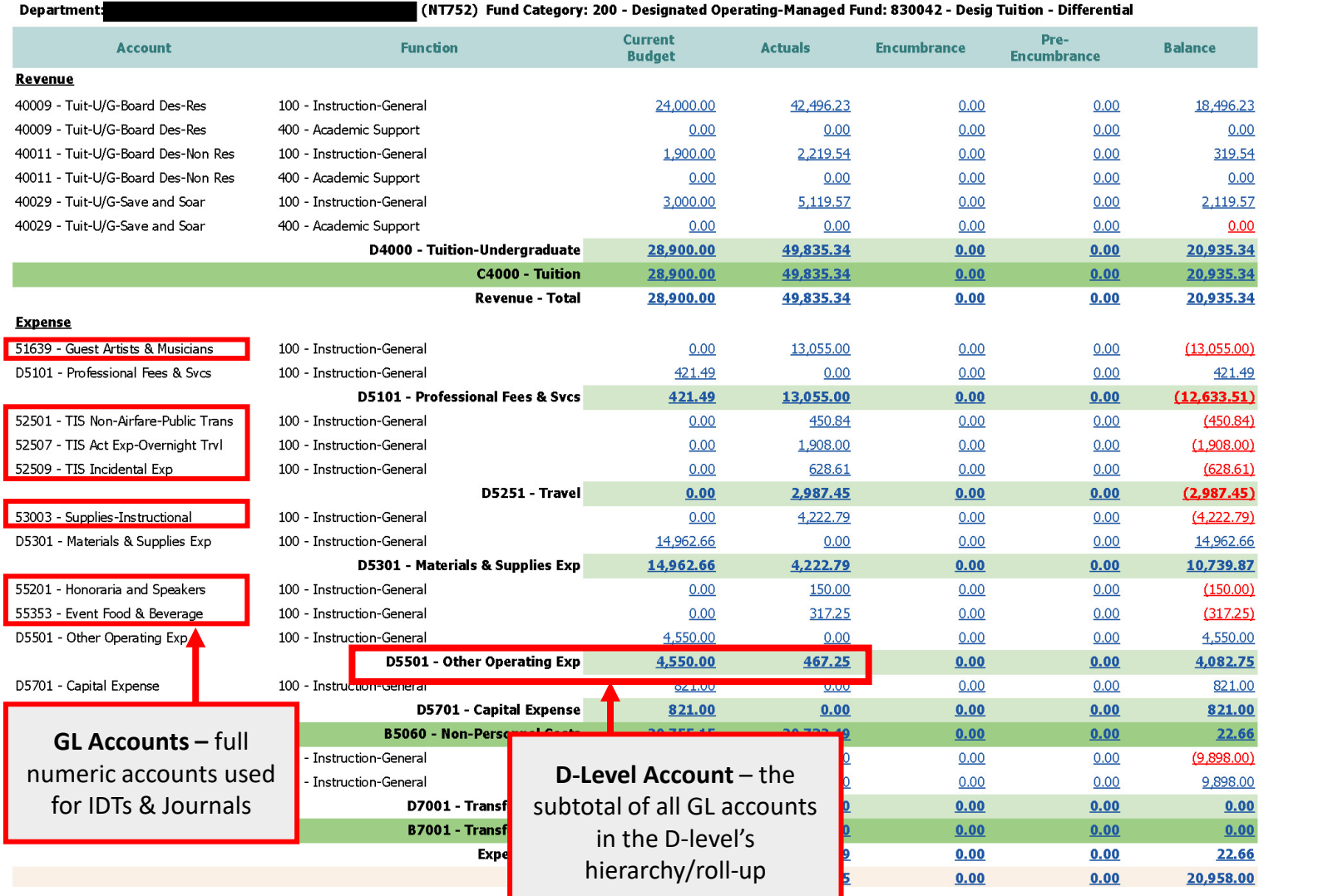

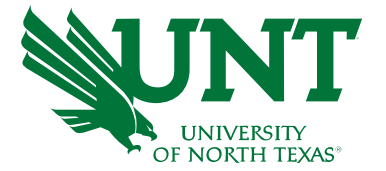

- Identify active chartstrings
- View budget balances
- View expenses by GL account
- Find Account #s for IDTs
- Budget = D-level Account
- Actual Expenses = GL Account

#### FIN003 – Transaction Details

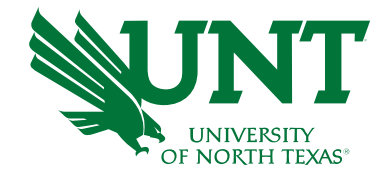

#### Transaction details has 65 column headings. Below is a sample of some of those headings.

| Journal Line Reference | Employee Name                   | Employee Email                  | Source System             | Vendor ID            |  | Vendor Name                     | Vendor Status D | Document Type |
|------------------------|---------------------------------|---------------------------------|---------------------------|----------------------|--|---------------------------------|-----------------|---------------|
| Contract?              | Invoice ID                      | Requisition ID Reg Line         | Purchase Order ID PO Line | D PO Line Voucher ID |  | Voucher Line Voucher ID Related |                 |               |
| Payment Count          | Last Payment ID Ref Fiscal Year | Budget Period Accounting Period | Accounting Period Descr   | Time Stamp           |  |                                 |                 |               |

#### Here is an insert from Transaction Details searching for transactions occurring between February and April.

| Posted Date  | Journal ID | Journal Line # Journ | mal Date | Header Descr           | Line Descr                     | Budget Entry Type | Revenue Budget | Revenue Actual | Expense Budget | Expense Actual | Encumbrance | Pre-Encumbrance |
|--------------|------------|----------------------|----------|------------------------|--------------------------------|-------------------|----------------|----------------|----------------|----------------|-------------|-----------------|
| Apr 04, 2024 | GC00282230 | 2 Apr 03,            | 3, 2024  | Travel Card Journal    | AMERICAN AIRLIN-Airfare        |                   | 0.00           | 0.00           | 0.00           | 1,147.80       | 0.00        | 0               |
| Apr 03, 2024 | AP00282384 | 743 Apr 03,          | 3, 2024  | AP Accruals            | Event Food Beverage            |                   | 0.00           | 0.00           | 0.00           | 266.69         | 0.00        | 0               |
| Apr 03, 2024 | AP00282384 | 484 Apr 03,          | 3, 2024  | AP Accruals            | Tips/Gratuities                |                   | 0.00           | 0.00           | 0.00           | 53,34          | 0.00        | 0               |
| Apr 03, 2024 | AP00282384 | 549 Apr 03,          | 3, 2024  | AP Accruals            | Hotel Tax 52509                |                   | 0.00           | 0.00           | 0.00           | 65.85          | 0.00        | 0               |
| Apr 03, 2024 | AP00282384 | 577 Apr 03,          | 3, 2024  | AP Accruals            | Tips/Gratuities                |                   | 0.00           | 0.00           | 0.00           | 5.00           | 0.00        | 0               |
| Apr 03, 2024 | AP00282384 | 513 Apr 03,          | 3, 2024  | AP Accruals            | 3. Individual Dinner           |                   | 0.00           | 0.00           | 0.00           | 25.07          | 0.00        | 0               |
| Apr 03, 2024 | AP00282384 | 529 Apr 03,          | 3, 2024  | AP Accruals            | 2. Individual Lunch            |                   | 0.00           | 0.00           | 0.00           | 14.46          | 0.00        | 0               |
| Apr 03, 2024 | AP00282384 | 499 Apr 03,          | 3, 2024  | AP Accruals            | Ground Transportation          |                   | 0.00           | 0.00           | 0.00           | 60.95          | 0.00        | 0               |
| Apr 03, 2024 | AP00282384 | 532 Apr 03,          | 3, 2024  | AP Accruals            | Hotel                          |                   | 0.00           | 0.00           | 0.00           | 495.00         | 0.00        | 0               |
| Apr 03, 2024 | AP00282384 | 501 Apr 03,          | 3, 2024  | AP Accruals            | AIRFARE                        |                   | 0.00           | 0.00           | 0.00           | 614.20         | 0.00        | 0               |
|              | CNE0282226 | 84 Apr 03,           | 3, 2024  | Concur Encumbrance     | 6G9P_DAILY ALLOWANCE           |                   | 0.00           | 0.00           | 0.00           | 0.00           | (206.50)    | 0               |
|              | CNE0282226 | 85 Apr 03,           | 3, 2024  | Concur Encumbrance     | 6G9P_GROUND TRANSPORTATION     |                   | 0.00           | 0.00           | 0.00           | 0.00           | (170.00)    | 0               |
|              | CNE0282226 | 83 Apr 03,           | 3, 2024  | Concur Encumbrance     | 6G9P_AIRFARE                   |                   | 0.00           | 0.00           | 0.00           | 0.00           | (500.00)    | 0               |
|              | CNE0282226 | 86 Apr 03,           | 3, 2024  | Concur Encumbrance     | 6G9P_HOTEL                     |                   | 0.00           | 0.00           | 0.00           | 0.00           | (650.00)    | 0               |
| Apr 02, 2024 | PL00281579 | 466 Mar 31,          | 1, 2024  | P-Card Journal - Local | AMAZON.COM INC-Office funtion  |                   | 0.00           | 0.00           | 0.00           | 113.13         | 0.00        | 0               |
| Apr 02, 2024 | PL00281579 | 963 Mar 31,          | 1, 2024  | P-Card Journal - Local | WAL-MART STORES-Coffee consump |                   | 0.00           | 0.00           | 0.00           | 139.00         | 0.00        | 0               |
| Apr 02, 2024 | PL00281579 | 1174 Mar 31,         | 1, 2024  | P-Card Journal - Local | AMAZON.COM INC-Office funtion  |                   | 0.00           | 0.00           | 0.00           | 72.25          | 0.00        | 0               |
| Apr 02, 2024 | PL00281579 | 465 Mar 31,          | 1, 2024  | P-Card Journal - Local | SUMMUS INDUSTRI-Printing       |                   | 0.00           | 0.00           | 0.00           | 260.00         | 0.00        | 0               |
| Apr 02, 2024 | PL00281579 | 467 Mar 31,          | 1, 2024  | P-Card Journal - Local | AMAZON.COM INC-Wooden file ca  |                   | 0.00           | 0.00           | 0.00           | 59.98          | 0.00        | 0               |
| Mar 20, 2024 | AP00280422 | 463 Mar 20,          | 0, 2024  | AP Accruals            | Personal/Non Reimbursable      |                   | 0.00           | 0.00           | 0.00           | 25.96          | 0.00        | 0               |
|              | CNE0280079 | 9 Mar 18,            | 8, 2024  | Concur Encumbrance     | 6FYM_HOTEL                     |                   | 0.00           | 0.00           | 0.00           | 0.00           | 650.00      | 0               |
|              | CNE0280079 | 10 Mar 18,           | 8, 2024  | Concur Encumbrance     | 6FYM_REGISTRATION - CONFERENCE |                   | 0.00           | 0.00           | 0.00           | 0.00           | 450.00      | 0               |
|              | CNE0280079 | 7 Mar 18,            | 8, 2024  | Concur Encumbrance     | 6FYM_DAILY ALLOWANCE           |                   | 0.00           | 0.00           | 0.00           | 0.00           | 206.50      | 0               |
|              | CNE0280079 | 8 Mar 18,            | 8, 2024  | Concur Encumbrance     | 6FYM_GROUND TRANSPORTATION     |                   | 0.00           | 0.00           | 0.00           | 0.00           | 170.00      | 0               |
|              | CNE0280079 | 6 Mar 18,            | 8, 2024  | Concur Encumbrance     | 6FYM_AIRFARE                   |                   | 0.00           | 0.00           | 0.00           | 0.00           | 500.00      | 0               |
|              | CNE0278805 | 108 Mar 07,          | 7, 2024  | Concur Encumbrance     | 6P6M_HOTEL                     |                   | 0.00           | 0.00           | 0.00           | 0.00           | 400.00      | 0               |
|              | CNE0278805 | 106 Mar 07,          | 7, 2024  | Concur Encumbrance     | 6P6M_DAILY ALLOWANCE           |                   | 0.00           | 0.00           | 0.00           | 0.00           | 197.50      | 0               |
|              | CNE0278805 | 107 Mar 07,          | 7, 2024  | Concur Encumbrance     | 6P6M_GROUND TRANSPORTATION     |                   | 0.00           | 0.00           | 0.00           | 0.00           | 100.00      | 0               |
| Mar 15, 2024 | AP00279824 | 289 Mar 15,          | 5, 2024  | AP Accruals            | Tips/Gratuities                |                   | 0.00           | 0.00           | 0.00           | 4.70           | 0.00        | 0               |
| Mar 15, 2024 | AP00279824 | 273 Mar 15,          | 5, 2024  | AP Accruals            | Group Meals                    |                   | 0.00           | 0.00           | 0.00           | 35.44          | 0.00        | 0               |
| Mar 01, 2024 | PL00277283 | 6003 Feb 29,         | 9, 2024  | P-Card Journal - Local | AMAZON.COM INC-Navigation      |                   | 0.00           | 0.00           | 0.00           | 12.99          | 0.00        | 0               |

#### FIN003 – Transaction Details

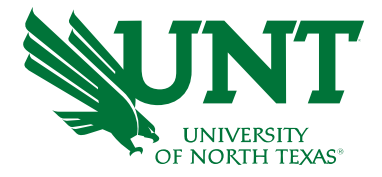

|                                                  | Wildcard Prompts Partial values are accepted using the '?' character (i.e. CAPC? | 77777)                             | Document Ty<br>All |
|--------------------------------------------------|----------------------------------------------------------------------------------|------------------------------------|--------------------|
| Requisition                                      | Purchase Order                                                                   | Voucher                            | Source             |
| ,♀ Search                                        | , Search                                                                         | ,∽ Search                          |                    |
| (Blank)                                          | (Blank)                                                                          | (Blank)                            |                    |
| 000004639                                        | 000000913                                                                        | 00006715                           | Vender             |
| 000004641                                        | 0000001205                                                                       | 00012229                           | Vendor<br>O Search |
| CONTRACTOR AND A CONTRACT                        |                                                                                  |                                    |                    |
| Invoice                                          | Journal ID                                                                       | Journal Line Reference             | 0000000            |
|                                                  | ,⊅ Search                                                                        | ,                                  | 00000000           |
| (Blank)                                          | (Blank)                                                                          | (Blank)                            |                    |
| - RF Cohort 2 Stipend - Due 10                   |                                                                                  |                                    | Budget Entr        |
| #01                                              | 00181871R                                                                        | ? CONFEREN                         |                    |
| #1                                               | 0148835R2                                                                        | 0                                  |                    |
| Journal Line Header Description                  | Iournal Line Description                                                         | Journal Line Description (Trip ID) | Account Typ        |
| Q Search                                         | Q Search                                                                         | 9 Search                           | ,₽ Search          |
| •                                                | Scarch                                                                           |                                    |                    |
| Petri dishes 60 x 15mm 500c                      | 1 ŏ.                                                                             |                                    | Expense            |
| <ul> <li>Requested by Robert Ortega</li> </ul>   | <ul> <li>Petri dishes 60 x 15mm 500c</li> </ul>                                  | Pe Pe                              | Internal C         |
| <ul> <li>#39;-Dichloro-p-xylene PN#D0</li> </ul> | Petri dishes 60 x 15mm 500cs CAT# F                                              | #29                                | GL Account         |
|                                                  |                                                                                  |                                    | Q Search           |
| Journal Line Number                              | Journal Date                                                                     | Exclude Journal(s)                 | 7º Scolen          |
| ,♀ Search                                        | ,⊅ Search                                                                        | ,                                  | 00000              |
| (Blank)                                          | 2/24/2016                                                                        | (Blank)                            | 23001              |
| 0                                                | 2/23/2016                                                                        |                                    |                    |
| 1                                                | 12/23/2017                                                                       | 00181871R                          | KK_ROLLU           |
| 10                                               | 11/18/2017                                                                       | 0148835R2                          |                    |

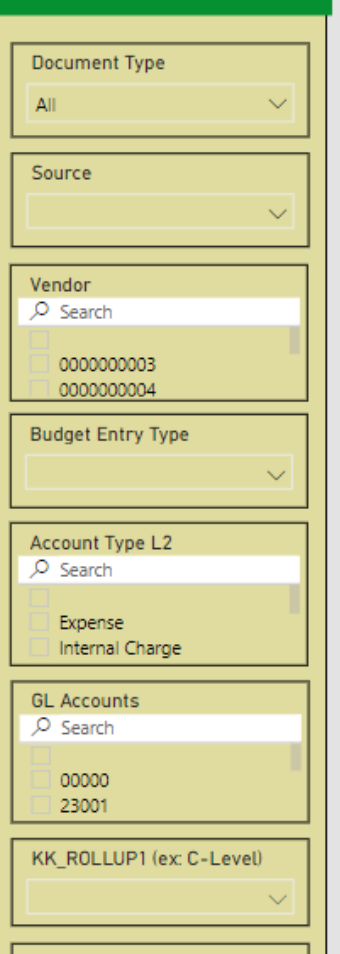

- Wildcard Prompts
- Search by:
  - Journal ID
  - Req/PO/Invoice
  - Fiscal Year
  - > Vendor

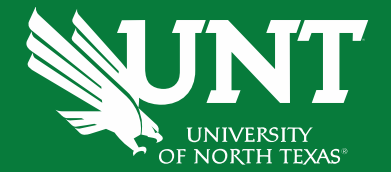

# Resources & Access

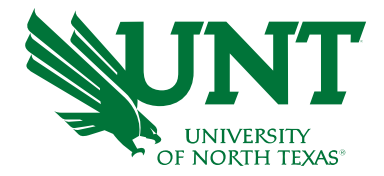

- To request access to Power BI reports, reach out to the University Budget Office at <u>Budget.Office@unt.edu</u> or use the access request form under the support tab on the budget office website, <u>budget.unt.edu</u>
- If requesting access via email, copy your supervisor and provide your EUID & employee ID#.

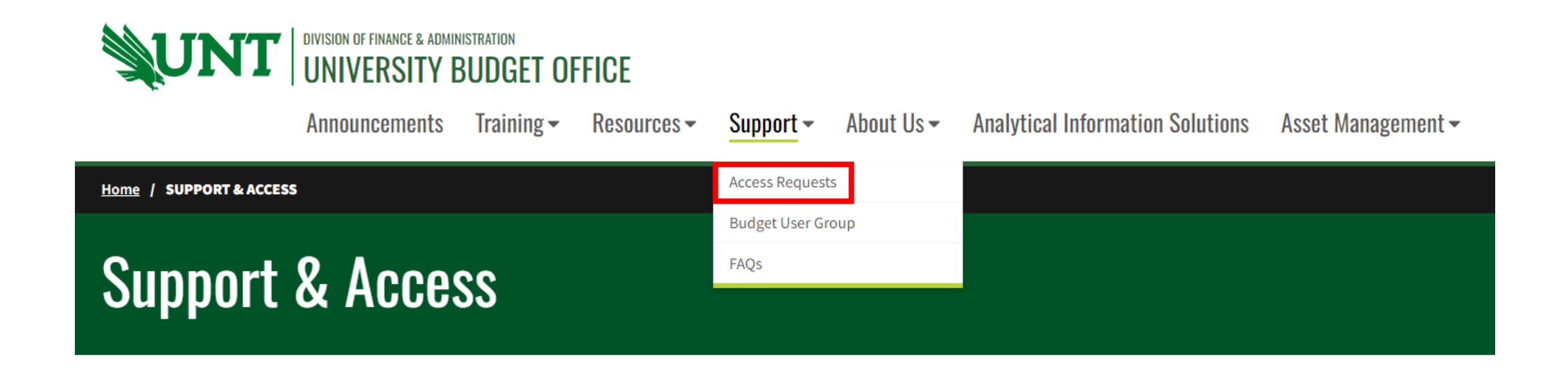

### UNT System Finance Resources

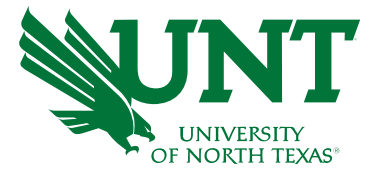

- UNT System Budget & Planning Reporting webpage: <u>https://finance.untsystem.edu/budget-and-planning/reporting/index.php</u>
- For assistance scheduling reports for email delivery, reach out to <a href="mailto:BudgetAnalytics@untsystem.edu">BudgetAnalytics@untsystem.edu</a>

| UNT SYSTE<br>Office of Fina   | About Tools, Training, Travel Vendor Payroll & Procurement Budget & Controller<br>Us Calendars Travel Resources Taxes Procurement Planning Treasury Controller |                       |
|-------------------------------|----------------------------------------------------------------------------------------------------|-----------------------|
| Reporting                     | Power BI Reports                                                                                                    |                       |
| Reporting                     | To request access to Power BI financial reporting, please contact your respective Budget Office:                                                               |                       |
| Budget Development<br>Reports | <ul> <li>UNT: <u>Budget.Office@unt.edu</u></li> <li>UNTD: <u>Budget.Office@untdallas.edu</u></li> </ul>                                                        |                       |
| Budget to Actuals             | HSC: <u>HSCBudgetOffice@unthsc.edu</u> To access Power BI Training Guides and Tutorials, visit this <u>link</u> .                                              | PDF Report            |
| Power BI Reports              |                                                                                                    | Guides available      |
| Power BI Training             | To create a ServiceNow ticket with Budget Analytics, visit <u>https://ithelp.untsystem.edu/ (Guide)</u>                                                        | for select reports    |
| Guides                        | If you have any questions, please contact Budget Analytics at <u>BudgetAnalytics@untsystem.edu</u>                                                             | see the <b>b</b> icon |
|                               | Budget and Finance Reports                                                                                                    |                       |
|                               | FIN001 - Budget Overview - (Guide) 📓 🔫                                                                                                    |                       |
|                               | FIN002 – Budget Overview with GL Details - (Guide) 📙                                                                                                    |                       |

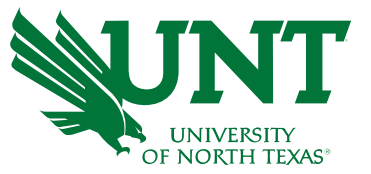

#### **Training Materials**

- PowerPoints
- Handouts

#### **Documents**

- Valid Fund Category & Fund Combinations
- Requisition Category Codes
- Closing Rules
- Common Terms
- Common Journal Headers
- Chartfield Value trees (list of available values and their rollup hierarchy)

#### <u>Support</u>

- Access Requests
- Find your BUG! the Budget User Group

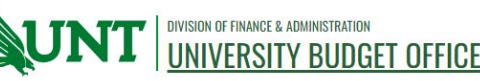

Announcements Training - Resources - Support - About Us - Analytical Information Solutions Asset Management -

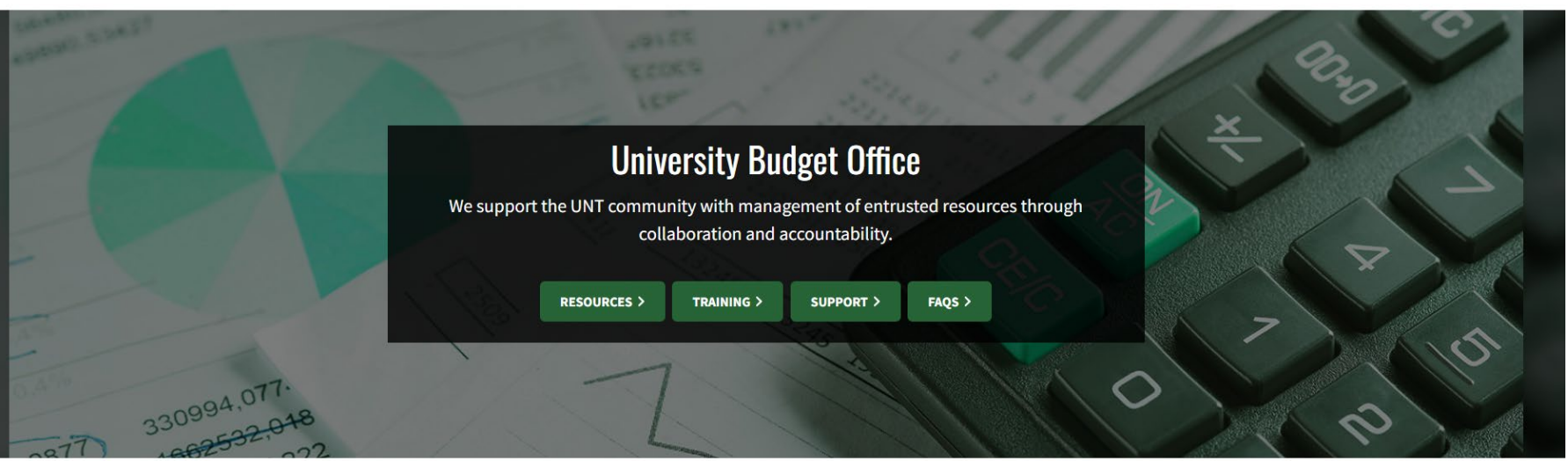

Welcome to the UNT Budget Office website!

<u>budget.unt.edu</u> <u>Budget.Office@unt.edu</u>